# National Health Service Corps (NHSC) Scholarship Program (SP)

# **Online Application User Guide**

February 2023

OMB No.: 0915-0146 Expiration Date: XX/XX/20XX

Public Burden Statement: The purpose of the NHSC SP, NHSC S2S LRP, and the NHHSP is to provide scholarships or loan repayment to qualified students who are pursuing primary care health professions education and training. In return, students agree to provide primary health care services at approved facilities located in designated Health Professional Shortage Areas (HPSAs) once they are fully trained and licensed health professionals. An agency may not conduct or sponsor, and a person is not required to respond to, a collection of information unless it displays a currently valid OMB control number. The OMB control number for this information collection is 0915-0146 and it is valid until XX/XX/202X. This information collection is required to obtain or retain a benefit (NHSC SP: Section 338A, Section 338C-H of PHS Act; NHSC S2S: Section 338B and Section 331(i) of the PHS Act; NHHSP: Native Hawaiian Health Care Improvement Act of 1992, as amended [42 U.S.C. 11709]). Public reporting burden for this collection of information is estimated to average xx hours per response, including the time for reviewing instructions, searching existing data sources, and completing and reviewing the collection of information. Send comments regarding this burden estimate or any other aspect of this collection of information, including suggestions for reducing this burden, to HRSA Reports Clearance Officer, 5600 Fishers Lane, Room 14N136B, Rockville, Maryland, 20857 or paperwork@hrsa.gov.

NHSC SP Internal Online Application User Guide

# CONTENTS

| Part 1   Introduction5                                                    |
|---------------------------------------------------------------------------|
| NHSC SP Online Application User Guide5                                    |
| Part 2   Registration and Log-in6                                         |
| Creating an Account6                                                      |
| Logging-In6                                                               |
| Failed Log-in Attempts7                                                   |
| Forgot Your Password?7                                                    |
| First Time Log-in                                                         |
| Part 3   NHSC SP Application                                              |
| Welcome                                                                   |
| Steps                                                                     |
| Business Rules                                                            |
| Eligibility12                                                             |
| Steps                                                                     |
| Business Rules                                                            |
| Personal Information14                                                    |
| Steps                                                                     |
| Business Rules                                                            |
| Academic Information                                                      |
| Academic Information   Background Education Information19                 |
| Steps                                                                     |
| Business Rules                                                            |
| Academic Information   Discipline, Training and Certification Information |
| Steps                                                                     |
| Business Rules                                                            |
| Academic Information   School Search   Add School22                       |

| Steps                                                   | 23 |
|---------------------------------------------------------|----|
| Business Rules                                          | 25 |
| Academic Information   School Search   Degree not Found | 25 |
| Steps                                                   | 25 |
| Business Rules                                          | 27 |
| Academic Information   School Search   School not Found | 28 |
| Steps                                                   | 28 |
| Business Rules                                          |    |
| Academic Information   Degree Information Dates         | 31 |
| Steps                                                   |    |
| Business Rules                                          | 33 |
| Letters of Recommendation                               | 34 |
| Steps                                                   | 34 |
| Business Requirements                                   | 35 |
| Letter of Recommendation (External)                     | 36 |
| Steps                                                   | 36 |
| Business Rules                                          | 37 |
| Documents                                               |    |
| Steps                                                   |    |
| Business Rules                                          | 41 |
| Review                                                  | 43 |
| Steps                                                   | 43 |
| Business Rules                                          | 44 |
| Certify and Submit                                      | 45 |
| Steps                                                   | 45 |
| Business Rules                                          | 45 |
| Submitted Application                                   | 46 |

| Steps                                                          | 46 |
|----------------------------------------------------------------|----|
| Business Rules                                                 | 47 |
| Withdraw Submitted Application (Prior to Application Deadline) | 48 |
| Steps                                                          | 48 |
| Business Rules                                                 | 48 |
| Edit Submitted Application (Prior to Application Deadline)     | 50 |
| Steps                                                          | 50 |
| Business Rules                                                 | 50 |
| Resolving Issues                                               | 51 |

# PART 1 | INTRODUCTION

## NHSC SP ONLINE APPLICATION USER GUIDE

**Purpose:** The National Health Service Corps (NHSC) Scholarship Program (SP) online application user guide serves as the main tool for the Customer Care Center to answer applicant questions regarding issues applicants have when calling for resolution. In addition to this user guide, the Customer Care Center Analysts must be familiar with the NHSC SP Application Program & Guidance, as some of the questions will be program based and are not discussed in this user guide. The primary intent of this user guide is to focus on the functionality developed for the NHSC SP Online Application.

**Roles:** The application will be filled out by external users. The Customer Care Center Analysts need to understand the functionality to support external users should they encounter any problems with the application.

**Precondition:** Applicant has a question regarding the NHSC SP Online Application and contacts the Customer Care Center for help to resolve an issue.

# PART 2 | REGISTRATION AND LOG-IN

The Bureau of Health Workforce (BHW) requires that all Applicants create a BHW Program Portal account. Creating and activating an account allows an Applicant to apply online. An Applicant can access the Program Portal <u>here</u>. This section of the user guide will highlight how to create and log-into your Program Portal account.

## **CREATING AN ACCOUNT**

To create a program portal account, an Applicant can navigate to the Sign-Up page and complete the required fields below.

| Sign Up                          |                                                                                                    | Sign Up                                                                                                   |
|----------------------------------|----------------------------------------------------------------------------------------------------|----------------------------------------------------------------------------------------------------|
| Create your Portal Account       |                                                                                                    | Please set your security question 🥐                                                                       |
| First Name                       |                                                                                                    | Security Question                                                                                         |
| Input Here                       |                                                                                                    | Select                                                                                                    |
| Last Name                        | _                                                                                                    | Security Answer                                                                                           |
| Email                            |                                                                                                    |                                                                                                    |
| Input Here                       | <ul> <li>New password is a required field.</li> <li>Must have a minimum of fifteen (15) characters.</li> </ul> | Social Security Number                                                                                    |
| Password                         | ▲ Must contain numerical digits (0-9).                                                                         | Please enter your SSN using numbers only.                                                                 |
| Input Here                       | Must contain English upper-case characters (A-Z).                                                              | Confirm Social Security Number                                                                            |
| Confirm Password                 | Must contain English lower-case characters<br>(a-z).                                                           |                                                                                                    |
| nput Here                        | ▲ Must contain at least one special character<br>(e.g.@,!,\$,%).                                               | The entry of this Social Security number is not stored                                                    |
| Next                             | ✓ Cannot contain characters repeated more<br>than once within a succession.                                    | from this screen and is used to uncover duplicate accounts only. An alternative to this method is to call |
| Already have a Portal Account? 🥹 | ✓ Cannot contain first or last name.                                                                           | the Customer Care Center at 1-800-221-9393.                                                               |
| Sign In                          | ✓ Cannot contain username.                                                                                     | Sign Up!                                                                                                  |
|                                  |                                                                                                    |                                                                                                    |
|                                  |                                                                                                    |                                                                                                    |

# LOGGING-IN

Once an account for the Program Portal has been created and activated, you can log-into the portal from the NHSC SP Applicant sign-in page.

Enter the email address and password you used when creating your account. If you forget your password, you can reset it by selecting the **Forgot your password?** link.

NHSC SP Internal Online Application User Guide

| Sign In                                |
|----------------------------------------|
| Email                                  |
| mrobinson@mailinator.com               |
| Password:                              |
| •••••                                  |
| Sign In<br>Forgot your password?       |
| Not a registered user? <u>Sign Up!</u> |
|                                        |

## FAILED LOG-IN ATTEMPTS

If the email and password combination is incorrect, the system will display a warning message. After three (3) unsuccessful login attempts, your account will be locked and cannot be accessed until the password is rest using the **Forgot your password** link.

# FORGOT YOUR PASSWORD?

If you forget your account password or would like to reset it, select the **Forgot your password?** link. You will be required to enter your email address and an answer to your security question in the fields provided to reset your password.

## FIRST TIME LOG-IN

If Applicant is logging-in to the Portal for the first time, they will be taken directly to the Welcome page.

| HRSA Application                                     | Portal                                                                                |                                                                                                    | Account Settings MH                                                                  | Log Out                 |
|------------------------------------------------------|---------------------------------------------------------------------------------------|----------------------------------------------------------------------------------------------------|--------------------------------------------------------------------------------------|-------------------------|
| National Health Service<br>Corps Scholarship Program | 2023 NHSC SP Appl<br>Welcome<br>Thank you for your interest in the                    | Plication                                                                                                    | SP). Please be sure to carefully read the .                                          | APG before              |
| Welcome                                              | Please gather and prepare electro<br>application, you will also be requi              | onic copies of all the required supporting documents before<br>ired to submit one academic and one non-academic letter of         | you begin the application. Within the on                                             | hline<br>he "Letters of |
| Eligibility                                          | Recommendation" section of the                                                        | online application.                                                                                                    |                                                                                      |                         |
| Personal Information                                 | Link to Application Progr                                                             | ram Guidance                                                                                                    |                                                                                      |                         |
| Academic Information                                 | Cycle Dates                                                                           |                                                                                                    |                                                                                      |                         |
| Letter of Recommendation                             | Application Open Date<br>January 12, 2023                                             | Application Close and Submission Deadline<br>April 26, 2023                                                                       |                                                                                      |                         |
| Documents                                            | Application Status                                                                    | Application ID                                                                                                    |                                                                                      |                         |
| Review                                               | Not Started                                                                           | Pending - Unassigned                                                                                                    |                                                                                      |                         |
| Certify and Submit                                   | Application Overview                                                                  |                                                                                                    |                                                                                      |                         |
|                                                      | ELIGIBILITY - The responses to the SP) . Prior to responding to the queligibility.    | equestions below will determine your eligibility for the Nation<br>uestions in this section, read the NHSC SP Program Application | nal Health Service Corps Scholarship Pro<br>on and Program Guidance to determine     | ogram (NHSC<br>your     |
|                                                      | PERSONAL INFORMATION - The per<br>Security number will used as a pa<br>documentation. | rsonal information you enter in this section, such as your na<br>art of your application for communication of program inform      | me, address, date of birth, birth location<br>ation and updates, and verification of | n, and Social           |

# PART 3 | NHSC SP APPLICATION

## WELCOME

The Welcome page is the first page the Applicant will see on their initial log-in. Once the Applicant has started their application, their status will change to "In Progress".

- 1. Applicant reviews the information displayed on the Welcome Page for NHSC SP program.
- 2. Once an Applicant has finished reviewing the necessary information and confirmed acknowledgement of the Assurances statements, they can click **Start Application** to begin the NHSC SP application process.

|                                                      | Portal Account Settings MH Log Out                                                                                                    |
|------------------------------------------------------|----------------------------------------------------------------------------------------------------|
|                                                      | 2023 NHSC SP Application                                                                                                    |
| National Health Service<br>Corps Scholarship Program | Welcome<br>Thank you for your interest in the National Health Service Corps Scholarship Program (NHSC SP). Please be sure to carefully read the APG before<br>starting the application. In order to submit your NHSC SP application, you must unload all supporting documentation.                                                                                                    |
| Welcome                                              | Please gather and prepare electronic copies of all the required supporting documents before you begin the application. Within the online application, you will also be required to submit one academic and one non-academic letter of recommendation. Instructions are in the "Letters of                                                                                                    |
| Eligibility                                          | Recommendation" section of the online application.                                                                                                    |
| Personal Information                                 | Link to Application Program Guidance                                                                                                    |
|                                                      | To learn more about the FY 2023 NHSC SP, please read the Application Program Guidance.                                                                                                    |
| Academic Information                                 | Cycle Dates Application Open Date Application Close and Submission Deadline                                                                                                    |
| Letter of Recommendation                             | January 12, 2023 April 26, 2023                                                                                                    |
| Documents                                            | Application Status Application ID                                                                                                    |
| Review                                               | Not Started Pending - Unassigned                                                                                                    |
| Certify and Submit                                   | Application Overview                                                                                                    |
|                                                      | ELICIBILITY - The responses to the questions below will determine your eligibility for the National Health Service Corps Scholarship Program (NHSC SP). Prior to responding to the questions in this section, read the NHSC SP Program Application and Program Guidance to determine your eligibility.                                                                                                    |
|                                                      | PERSONAL INFORMATION - The personal information you enter in this section, such as your name, address, date of birth, birth location, and Social Security number will used as a part of your application for communication of program information and updates, and verification of documentation.                                                                                                    |
|                                                      | ACADEMIC INFORMATION - In this section, you will identify the discipline/specialty for which you are applying. The options provided are specific to the current list of NHSC SP Program approved disciplines and specialties. You will certify the accuracy and truthfulness of your selections before you submit your complete application. You will not qualify for the NHSC SP Program if you do not meet the application deadline prior to April 26, 2023, 8:00 PM EDT.                                                                                                    |
|                                                      | LETTERS OF RECOMMENDATION - The first letter should be from a faculty advisor, department chair or faculty member in the program the applicant<br>is in who can speak to his/her qualifications. The second letter should be from an individual who is familiar with the applicants professional,<br>community, and/or civic activities, especially those related to underserved communities.                                                                                                    |
|                                                      | DOCUMENTS - In this section, you will be asked to upload various pieces of documentation to support and verify the credibility of your application.<br>You are encouraged to save your documents as .PDF files before uploading to your application. You should not attempt to upload documents<br>larger than 5MB, or files formatted as .TIFF, JPEG, .PNG and .TXT. In addition, the NHSC SP Program must be able to review the details of your<br>application documents clearly. Submitting pictures, password protected, and incomplete or illegible documents will disqualify your application<br>from consideration. All information provided in the supporting documents and online application must match exactly. Any disparities will cause<br>your application to be deemed ineligible. For further specifics on required and supporting documentation, please refer to the Documents Needed<br>table below. |
|                                                      | REVIEW & SUBMIT - Please review each section listed below prior to submitting your application. Do not submit your application until you are certain it is complete. After submission, your final application will be available to review, download, and edit. We recommend that you print a copy (PDF) from the Home page for your records. All supporting documents will be listed on the Home page for your records. The review of fiscal year 2023 applications will be completed by April 26, 2023, 8:00 PM EDT.                                                                                                    |

#### Bureau of Health Workforce NHSC SP Internal Online Application User Guide

| SUPPORTING DOCUMENT TITLE                                                   | REQUIREMENT STATUS  | INSTRUCTIONS                                                                                                    |
|-----------------------------------------------------------------------------|---------------------|----------------------------------------------------------------------------------------------------|
| Proof of U.S. Citizenship, U.S.<br>National or Lawful Permanent<br>Resident | Required Document   | To be eligible to apply to NHSC SP, you must be a U.S. citizen. You will be required to provide verifying<br>documentation during your application process. Valid birth certificates, current passports, or natural<br>papers are accepted. Driver's license, social security cards, state issued identifications, etc., are not are                                                                                                    |
| Authorization to Release<br>Information Form                                | Required Document   | This form authorizes entities identified in the form to disclose information regarding applicants who<br>selected and accept the scholarship award. The form must be dated and have the applicant's signatu                                                                                                    |
| Acceptance Report/ Verification<br>of Good Standing                         | Required Document   | Applicants must be enrolled or accepted for full-time enrollment in a fully accredited program during<br>2024 school year (applicant must begin classes by September 30, 2023) to receive an award. Each app<br>required to submit a report from the school verifying their acceptance or enrollment in good standin<br>form must be completed and signed by the school of ficial and applicant. Please note all information<br>verified for accuracy. The school identified in the Acceptance Report/Verification of Good Standing wi<br>applicant's "initial school of record."                                                                                                    |
| Unofficial Transcript                                                       | Required Document   | Each applicant must submit transcript(s) from the last degree earned and the current degree program<br>unofficial transcript is acceptable and must display the applicant name, school name, and grade poin<br>(GPA). Applicants should enter the cumulative GPA for their last degree earned to the application.                                                                                                    |
| Current Tuition and Fees<br>Schedule                                        | Required Document   | Each applicant must provide a tuition and fees schedule for the 2023-2024 school year or, if not yet a<br>the most recent tuition and fees schedule published by the school in the school catalog or on its web                                                                                                    |
| Essay                                                                       | Required Document   | Applicants must provide typed responses to the essay question.<br>Essay 1                                                                                                    |
| Verification of Disadvantaged<br>Background                                 | Supporting Document | An individual from a disadvantaged background is defined as someone who (1) comes from an enviro<br>that has inhibited the individual from obtaining knowledge, skills, and abilities, required to enrol in an<br>graduate from a health professions or nursing school (Erwironmentally Disadvantaged) OR (2) comes<br>family with an annual income below a level based on low income thresholds according to family size<br>established by the U.S. Census Bureau, adjusted annually for changes in the Consumer Price Index, a<br>adjusted by the Secretary of Health and Human Services (HHS) for adaptation to this program (Econo<br>Disadvantaged). The NHSC SP DAB form must be signed by a school official or applicant. |
| Existing Service<br>Obligation/Reserves Document                            | Supporting Document | An applicant with existing service obligation (State Loan Repayment Programs, NHSC Loan Repaymen<br>not eligible for an NHSC SP award unless the entity to which the obligation is owed provides a writter<br>statement that i) there is no potential conflict in fulfilling the NHSC SP obligation and the entity's oblig<br>ii) the NHSC SP obligation will be served first. Members of AccessKey Reserve component of the Arm<br>or National Guard are exempt.                                                                                                    |

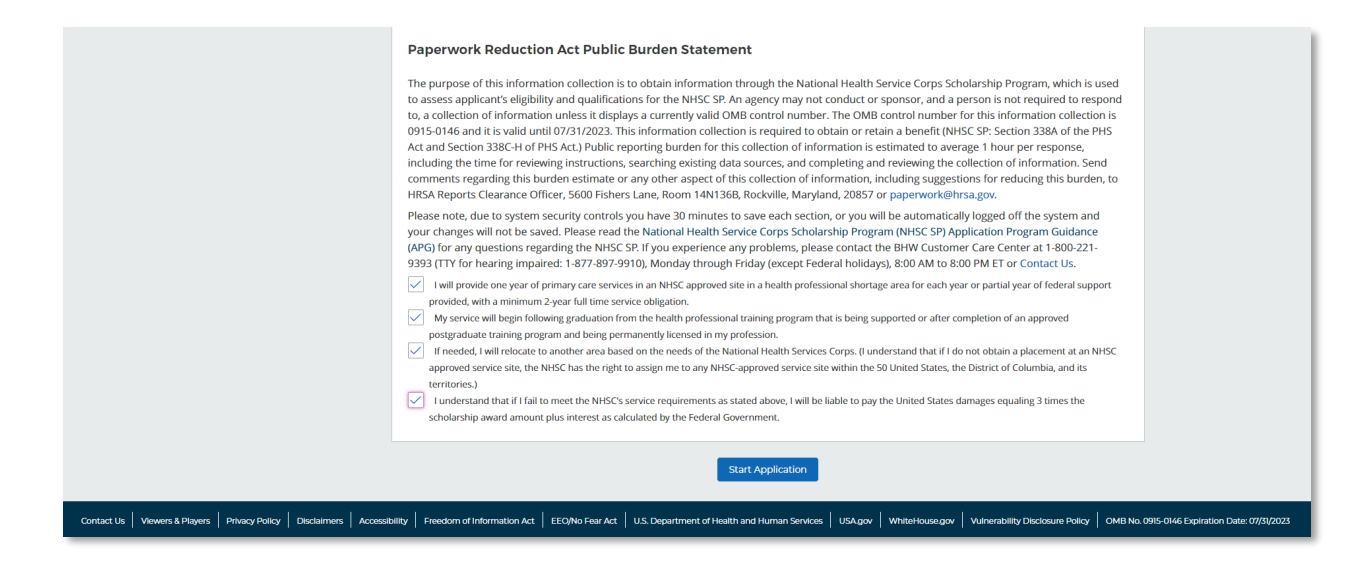

## **BUSINESS RULES**

• Applicants are requested to review the following content on Welcome screen prior to starting their application:

- Application and Program Guidance (APG)
- Cycle Dates
- Application Overview
- o Documents Needed
- Paperwork Reduction Act Public Burden Statement
- Assurances
- Applicant must accept all the Assurances statements to "Start Application".
- If Applicant logs in to their previously saved application, they will be directed to the last saved NHSC SP application page.
  - Applicant can continue from their last saved page or jump to any completed section of the application using the left-hand navigation menu.
  - Applicant will not be able to jump a page that is not started.
- Applicant may return to the Welcome page at any time to reference application information, view their status or retrieve their application ID.

# ELIGIBILITY

The Eligibility page is used to ensure the applicant meets the qualification requirements to apply for an NHSC SP application. If the applicant is deemed eligible, he/she will be able to continue with the application. If an individual does not pass the eligibility portion of the online application, he/she will not be able to continue with the application.

- 1. Applicant answers all required questions.
- 2. Applicant selects Save & Continue after all questions have been answered on Eligibility page.
- 3. The ineligible modal (pop up) will appear over the screen if Applicant is considered ineligible.
- 4. Applicant is directed to the Personal Information page if they are considered eligible.

| CHRSA Application F                                                                    | Portal Account Settings MH Log Out                                                                                                    |
|----------------------------------------------------------------------------------------|----------------------------------------------------------------------------------------------------|
| National Health Service                                                                | 2023 NHSC SP Application Eligibility Al Fetto are required unless marked Optional                                                                                                    |
| Welcome (                                                                              | Your responses to the questions below will determine your eligibility for the National Health Service Corps Scholarship Program (NHSC SP). Prior to<br>responding to the questions in this section, read the NHSC SP Program Application and Program Guidance to determine your eligibility.<br>Your will not be a bloc to continue with the spacification if your space question and program Guidance to determine your eligibility. |
| Eligibility 🔗                                                                          | Tool win not be able to containte multime application in you are round inergione for a national new period contains any rrogram award based on your responses in this section.                                                                                                    |
| Academic Information Academic Information Letter of Recommendation Documents Deciments | Section 1 of 7 Are you a US citizen or a US national? Vrs O Yrs No                                                                                                    |
| Cortify and Submit                                                                     | Section 2 of 7<br>Have you care been dismissed, placed on probation, suspended, or voluntary withdrawn from a health profession school for academic or discipilinary<br>reasons?<br>Ves O No                                                                                                    |
|                                                                                        | Section 3 of 7<br>Do you have a judgment lien against your property from a Federal debit 🔮<br>Vis 💽 No                                                                                                    |
|                                                                                        | Section 4 of 7<br>Have your defaulted on any Federal or non-Federal payment obligations or had any Federal or non-Federal debt written off as uncollectible?<br>Yes ONO                                                                                                    |
|                                                                                        | Section 5 of 7 Do you have an existing service obligation?  Vrs No                                                                                                    |
|                                                                                        | Section 6 of 7<br>Have you defaulted on a service obligation to a federal, state, local government, or other entity or had a federal service/payment obligation waived?                                                                                                    |
|                                                                                        | Section 7 of 7<br>Will you be enrolled as a full-time student during the 2025-2024 school year and will your class attendance begin on or before September 30, 2023?<br>Ves ONO                                                                                                    |
|                                                                                        | Back Save and Continue                                                                                                    |
| Contact Us Viewers & Players Priva                                                     | xy Policy   Disclaimers   Accessibility   Freedom of Information Act   EEQNo Fear Act   U.S. Department of Health and Human Services   USAgov   WhiteHousegov   Winerability Disclosure Policy   OMB No. 0915-0746 Expiration Date: 07/37/2023                                                                                                    |

## **BUSINESS RULES**

- Applicant can select any tool tip to see additional information relevant to a question.
- System shall require responses to the follow up questions if Applicant responds "Yes" to question 5 (existing service obligation):
  - Will it be completely satisfied on or before application submission?
  - Are you in a Reserve component of the Armed Forces including the National Guard?
  - System shall consider Applicant ineligible if one or more of the following answers are selected:
    - Q1: Applicant US Citizen or National = No
    - Q2: Applicant dismissed, placed on probation, suspended, or voluntary withdrawn from a health profession school for academic or disciplinary = Yes
    - Q4: Applicant judgment lien against property from a federal debt = Yes
    - Q4: Applicant defaulted federal or non-federal obligation = Yes
    - Q5: Applicant existing service obligation = Yes and:
      - Completed before submission= No and:
        - Uniformed service member = No
    - Q6: Applicant defaulted a service obligation = Yes
    - Q7: Applicant enrolled as a full-time student = No
- If system has determined Applicant is ineligible, the ineligible modal is displayed over the Eligibility page.
  - Applicant can review and change their responses after closing modal.

| Ineligible for NHSCSP                                                                                                    | 3                                                                                                  | ×   |
|----------------------------------------------------------------------------------------------------|----------------------------------------------------------------------------------------------------|-----|
| <b>Applicant name</b><br>Michelle Hsu                                                                                                    | Your application status<br>Not Eligible                                                            |     |
| Your application ID<br>2023740117                                                                                                    | Application deadline<br>April 26, 2023                                                             |     |
| Based on the answers you have provided in the provided in the | evious section, you do not meet the 2023 NHSC Scholarship Program eligibili<br>nge your responses. | ity |
|                                                                                                    | Close                                                                                              |     |

## PERSONAL INFORMATION

The Personal Information page consists of questions regarding the applicant's contact and background information. Some information (such as First and Last Name, Middle Initial, etc.) is pre-populated from the answers the applicant entered when creating his/her account.

- 3. Applicant answers required fields.
- 4. Applicant selects **Continue** once they have answered all the required fields on the Name card.
- 5. Home (Permanent) address card will appear on the Personal Information page.
- 6. Applicant selects **Continue** once they have answered all the required fields on the Home (Permanent) Address card.
- 7. Contact Information card will appear on the Personal Information page.
- 8. Applicant selects **Continue** once they have answered all the required fields on the Contact Information card.
- 9. Place of Birth card will appear on the Personal Information page.
- 10. Applicant selects **Continue** once they have answered all the required fields on the Place of Birth card.
- 11. Demographics card will appear on the Personal Information page.
- 12. Applicant selects **Continue** once they have answered all the required fields on the Demographics card.
- 13. Emergency Contact card will appear on the Personal Information page.
- 14. Applicant selects **Continue** once they have answered all the required fields on the Emergency Contact card.
- 15. Background card will appear on the Personal Information page.
- 16. Applicant selects **Continue** once they have answered all the required fields on the Background card.
- 17. NHSC SP Service card will appear on the Personal Information page.
- 18. Applicant selects **Save & Continue** once they have answered all the required fields on the NHSC SP Service card.
- 19. Applicant will be directed to Academic Information page upon selecting **Save & Continue** if all required fields are entered.

| HRSA Applicat                                        | tion F       | Portal Account Settings MH Log Out                                                                                                    |
|------------------------------------------------------|--------------|----------------------------------------------------------------------------------------------------|
| National Health Service<br>Corps Scholarship Program | m            | 2023 NHSC SP Application<br>Personal Information<br>All fields are required unless marked Optional<br>The personal information you enter in this section, such as your name, address, date of birth, birth location, and Social<br>Security number will overwrite the personal information you provided with the other applications when you select |
| Welcome                                              | $\bigotimes$ | "Continue" at the end of this section.                                                                                                    |
| Eligibility                                          | $\otimes$    |                                                                                                    |
| Personal Information                                 |              | Name                                                                                                    |

| Eligibility              | $\otimes$        |        |                                |        |                           |
|--------------------------|------------------|--------|--------------------------------|--------|---------------------------|
| Personal Information     | Name             |        |                                |        |                           |
| Academic Information     | Section 1 of 8   |        |                                |        |                           |
| Letter of Recommendation | First Name       |        | Last Name                      |        | Middle Initial (Optional) |
| Documents                | Minnie           |        | Hunt                           |        |                           |
| Review                   | Title (Optional) |        | Suffix (Optional)              |        |                           |
| Certify and Submit       | Select           | $\sim$ | Select                         | $\sim$ |                           |
|                          | (Optional)       | e      | Former Last Name<br>(Optional) |        |                           |
|                          | Continue         |        |                                |        |                           |

| рани на на на на на на на на на на на на на                                                                                   |                                                |                               |   |
|----------------------------------------------------------------------------------------------------|------------------------------------------------|-------------------------------|---|
| Address Line 2 (Optional)                                                                                                    |                                                | Country                       |   |
| State/Territory/Region/                                                                                                    | City                                           | Select                        | ~ |
| Province Select                                                                                                    | ~                                              |                               |   |
| Preferred Mailing A My preferred mailing ad address                                                                           | ddress<br>dress is the same as my home         |                               |   |
| Preferred Mailing A My preferred mailing ad address Address Line 1 Address Line 2 (Optional)                                  | ddress                                         | Country                       |   |
| Preferred Mailing A My preferred mailing ad address Address Line 1 Address Line 2 (Optional) State/Territory/Reglon/ Province | ddress<br>dress is the same as my home<br>City | Country<br>Select<br>ZIP Code | ~ |

## **Bureau of Health Workforce** NHSC SP Internal Online Application User Guide

| Section 3 of 7                             |                                      |
|--------------------------------------------|--------------------------------------|
| This is an international number (Optional) | Preferred Phone Number               |
| This is an international number (Optional) | Alternate Phone Number<br>(Optional) |
| Preferred Email 💡                          | Alternate Email (Optional)           |
| mhsu1@hrsa.gov                             |                                      |

| Place of Birth            |                                                 |      |  |
|---------------------------|-------------------------------------------------|------|--|
| Social Security Number  😢 | Confirm Social Security Number                  |      |  |
| Date of Birth             |                                                 |      |  |
| Country Select            | State/Territory/Region/<br>Province<br>Select V | City |  |
| Continue                  |                                                 |      |  |

| Demographics<br>Section 5 of 7                                              |
|-----------------------------------------------------------------------------|
| Award selection will not be determined by this section.                     |
| Gender (Optional)                                                           |
| Male Female                                                                 |
| Ethnicity                                                                   |
| Hispanic or Latino     Not Hispanic or Latino     I do not wish to disclose |
| Race                                                                        |
| +                                                                           |
| Continue                                                                    |

## **Bureau of Health Workforce** NHSC SP Internal Online Application User Guide

| Emergency Cont                                                                                                    | act                                                                                                    |                                                                                                    |  |
|----------------------------------------------------------------------------------------------------|----------------------------------------------------------------------------------------------------|----------------------------------------------------------------------------------------------------|--|
| Section 6 of 7                                                                                                    | Last Name                                                                                                    | Middle Initial (Optional)                                                                                                    |  |
| Address Line 1                                                                                                    |                                                                                                    |                                                                                                    |  |
| Address Line 2 (Optional)                                                                                                    |                                                                                                    | Country<br>Select V                                                                                                    |  |
| State/Territory/Region/<br>Province                                                                                                    | City                                                                                                    | ZIP Code                                                                                                    |  |
| Select                                                                                                    | ~                                                                                                    | Preferred Phone Number                                                                                                    |  |
| This is an international i                                                                                                    | number (Optional)                                                                                                    | Alternate Phone Number (Optional)                                                                                                    |  |
| This is an international of Continue                                                                                                    | number (Optional)                                                                                                    |                                                                                                    |  |
|                                                                                                    |                                                                                                    |                                                                                                    |  |
| Background<br>Section 7 of 8<br>Have you ever been certific<br>participate in federal prog<br>Disadvantaged Students, c<br>recipient of a scholarship f<br>Yes No<br>Continue | ed as having come from a disad<br>rams such as the Scholarships f<br>or the Nursing Workforce Divers<br>for students of Exceptional Fina | vantaged background making you eligible to<br>for Disadvantaged Students, Loans to<br>ity Grant Program; or have you ever been the<br>uncial Need? |  |
| NHSC SP Service<br>Section 8 of 8<br>How did you hear about the<br>Friends                                                                                                    | NH5C SP?                                                                                                    |                                                                                                    |  |
|                                                                                                    | Back                                                                                                    | Save and Continue                                                                                                    |  |

# **BUSINESS RULES**

•

- The following fields are populated for existing users:
  - o First Name
  - o Last Name
- System shall display Preferred Email Address as read-only with the login email address information.
- If Applicant selects a non-US Country, then State/Territory/Region/Province becomes a free form input field and Zip code length constraints are no longer applicable.
- System shall require Applicant to enter a preferred phone number.
- System shall require Applicant to indicate their preferred mailing address.
- The alternate phone number is required if Applicant selects that option that the number is international.
- System shall require Applicant Birth Date is prior to application cycle start date.
- System shall display error message and not allow Applicant to continue if they enter an SSN that is tied to an existing user.
  - Error message will request Applicant to login with existing portal account.
  - System shall mask the SSN and require Applicant to enter the SSN twice.
    - $\circ$  ~ Applicant is required to re-enter their SSN if the SSNs do not match.
    - Applicant can edit SSN and re-enter numbers.
- System shall not allow Applicant to edit SSN if they login with an existing portal account.

## ACADEMIC INFORMATION

The Academic Information page consists of questions regarding the applicant's education background, discipline and specialty and degree information, as well as collecting information about the school for which the applicant is requesting scholarship funding.

| HRSA App                                  | lication I        | Portal Account Settings MH Log Out                                                                                                    |  |
|-------------------------------------------|-------------------|----------------------------------------------------------------------------------------------------|--|
|                                           |                   | 2023 NHSC SP Application                                                                                                    |  |
| National Health Se<br>Corps Scholarship P | ervice<br>Program | Academic Information<br>All fields are required unless marked Optional<br>In this section, you will identify the discipline/specialty for which you are applying. The options provided are specific to th<br>current list of NHSC SP Program approved disciplines and specialties. You will certify the accuracy and truthfulness of you |  |
| Welcome                                   | $\otimes$         | selections before you submit your complete application. You will not qualify for the NHSC SP Program if you do not meet<br>the application deadline prior to April 26, 2023, 8:00 PM EDT.                                                                                                    |  |
| Eligibility                               | $\otimes$         |                                                                                                    |  |

# ACADEMIC INFORMATION | BACKGROUND EDUCATION INFORMATION

The Background Education Information card collects the applicant's education history.

- 1. Applicant answers required fields.
- 2. Applicant clicks **Continue** on Background Education Information card.
- 3. Applicant will see Discipline, Training and Certification Information card on the Academic Information page.

| Personal Information     | Background Education Infor                                                                                                    | mation                                                                                                    |
|--------------------------|----------------------------------------------------------------------------------------------------|----------------------------------------------------------------------------------------------------|
| Academic Information     | Section 1 of 4                                                                                                    |                                                                                                    |
| Letter of Recommendation | Name of School for Highest Education Received                                                                                                    |                                                                                                    |
| Documents                |                                                                                                    |                                                                                                    |
| Review                   | Country                                                                                                    | State/Territory/Region/Province City                                                                                                    |
| Certify and Submit       | Select 🗸                                                                                                    | Select V                                                                                                    |
|                          | Highest level of education received?                                                                                                    | Year Received                                                                                                    |
|                          | Select 🗸                                                                                                    | Select 🗸                                                                                                    |
|                          | Note: Please enter the cumulative GPA for yo<br>Pass/Fail or other alternate GPA options, selu<br>undergraduate or graduate degree transcrip<br>Document page.<br>CPA/ CPA of last course completed<br>Continue | <ul> <li>nur most recently completed undergraduate or graduate program. (For ect "non-standard" GPA below) Please upload the most recent</li> <li>t (i.e. the transcript which reflects the entered GPA) on the Supporting</li> <li>This is a non-standard GPA</li> </ul> |

## **BUSINESS RULES**

- System shall require Applicant to enter the name of their school for highest education received.
- System shall require Applicant to enter their Country, State/Territory/Region/Province and City for highest education received.
- System shall require Applicant to enter their highest level of education and the year that they received it in.
- System shall require Applicant to enter their Overall GPA.
  - Standard GPAs must consist of numbers and decimals between 1 and 4 with up to 3 decimal places.
  - If the Applicant checks "Non-Standard GPA", they can enter an alphanumeric GPA.

# ACADEMIC INFORMATION | DISCIPLINE, TRAINING AND CERTIFICATION INFORMATION

The Discipline, Training and Certification Information card asks for details about Applicant's discipline, specialty and degree information.

#### **STEPS**

- 1. Applicant selects Discipline of the program they are pursuing.
- 2. Applicant selects Specialty of the program they are pursuing. If the discipline does not have a specialty, Applicants should select "None" for the Specialty field.
- 3. Applicant selects Degree they will obtain upon completing the program they are pursuing.
- 4. Applicant clicks **Continue** on the Discipline, Training and Certification Information Card.
- 4. Applicant will see the School Search card on the Academic Information page.

| Discipline     Specialty       Allopathic Physician     Family Practice       What degree or certification will you receive upon completion of your program?       Select            |
|----------------------------------------------------------------------------------------------------|
| Allopathic Physician <ul> <li>Family Practice</li> <li>Mhat degree or certification will you receive upon completion of your program?</li> </ul> Select <ul> <li>Continue</li> </ul> |
| What degree or certification will you receive upon completion of your program?           Select           Continue                                                                   |
| Continue                                                                                                    |
| Continue                                                                                                    |
|                                                                                                    |

## **BUSINESS RULES**

- System shall require Applicant to select a Discipline.
- Once the user makes their discipline selection:

- The Specialty and Degree (drop down) menus appear on the card. 0
- 0 Specialty and Degree drop downs will display the mapped options corresponding to the Discipline selected.
- System shall require Applicant to select the following specialty and degree options if Applicant selects • "Dentist" as a discipline:
  - Specialty:
    - Geriatrics
    - **General Practice** .
    - Pediatrics
    - Public Health Dentistry
  - Degree: 0
    - DMD
    - DDS
- System shall require Applicant to select the following specialty and degree options if Applicant selects "Osteopathic Physician" as a discipline:
  - 0 Specialty:
    - **Family Practice**
    - . Internal Medicine
    - **OB/GYN** .
    - . Pediatrics
    - Psychiatry
    - Family Practice w/OB
    - **Internal Medicine - Geriatrics**
    - **Family Practice Geriatrics**
    - **Psychiatry Geriatrics**
  - 0 Degree:
    - DO
- System shall require Applicant to select the following specialty and degree options if Applicant selects "Allopathic Physician" as a discipline:
  - 0 Specialty:
    - **Family Practice**
    - **Internal Medicine**
    - **OB/GYN**
    - Pediatrics
    - Family Practice w/OB •
    - . Internal Medicine - Geriatrics
    - **Family Practice Geriatrics**
    - **Psychiatry - Geriatrics**
  - Degree: 0
    - MD
- System shall require Applicant to select the following specialty and degree options if Applicant selects • "Certified Nurse Midwife" as a discipline:
  - Specialty: 0
    - None
  - Degree: 0
    - Associate`s

NHSC SP Internal Online Application User Guide

- Diploma
- Bachelor`s
- Master`s
- Post Master`s Certificate
- Doctor of Nursing Practice (DNP)
- System shall require Applicant to select the following specialty and degree options if Applicant selects "Nurse Practitioner" as a discipline:
  - Specialty:
    - Adult
    - Family Practice
    - Geriatrics
    - Psychiatry
    - Pediatrics
    - Women's Health
    - Psychiatrics Mental Health
  - Degree:
    - Post Master`s Certificate
    - Doctor of Nursing Practice (DNP)
    - Master`s (Direct Entry)
    - Master`s
    - Master`s (Bridge)
    - Ph.D
- System shall require Applicant to select the following specialty and degree options if Applicant selects "Physician Assistant" as a discipline:
  - Specialty:
    - Adult
      - Family Practice
    - Geriatrics
    - Pediatrics
    - Women's Health
    - Psychiatry
  - Degree:
    - Post- Master`s Certificate
    - Associate`s
    - Master`s
    - Bachelor's
- Once Applicant's school is added to the School Search card, the Discipline, Training and Certification card will become a read-only section.

# ACADEMIC INFORMATION | SCHOOL SEARCH | ADD SCHOOL

On the School Search card, the Applicant identifies the school they currently attend or will attend for their pursuing program. The Applicant will look for their school using the School Search. If both the school and degree

NHSC SP Internal Online Application User Guide

program are recognized by NHSC SP, the Applicant can successfully select the school from the search results and add it to their application to complete the card.

- 1. Applicant enters School Name and State/Territory fields.
- 2. Applicant clicks **Search** button to perform school search.
- 3. Applicant views search results containing list of schools. The system displays School Name and Address for each school.
  - a. Applicant can click the hyperlink "Click here if your school is not listed in the above search results." to expand the list of search results. This can be repeated twice to expand on previous iterations.
- 4. Applicant looks for their school in the search results.
  - a. If the Applicant's school is not found in the expanded search results, Applicant will be prompted to provide information to make a school request. *Follow additional School Search steps for School Not Found (School)*.
- 5. Applicant who successfully found their school can select the checkbox next to the desired School Name.
- 6. Applicant clicks the **Add School** button to add the school selected to their application.
  - a. If the school selected to be added does not have an accredited degree offering recognized by NHSC SP that matches the discipline and degree provided, Applicant will be prompted to provide information to make a school request. *Follow additional School Search steps for School Not Found* (*Degree*).
- 7. Applicants verifies school listed under School Added.
- 8. Applicant clicks **Continue** button on School Search card.

| Schoo<br>Section 4 of 6             | Il Search<br>₅                                                                                                    |
|-------------------------------------|----------------------------------------------------------------------------------------------------|
| Please se<br>school. L<br>and follo | elect the "Search" button below to identify your school. If you are unable to locate your school, you will be prompted to request a new<br>Jpon submission of your request, National Health Service Corps Scholarship Program will review and verify your school's accreditation<br>w up with you. |
| Please n<br>remainir                | ote: The process to add a school may take up to 48 hours (two business days). Requests must be submitted with ample time<br>ng before the application cycle closes.                                                                                                    |
| School Na                           | me                                                                                                    |
| State/ Terr                         | ritory                                                                                                    |
| Select                              |                                                                                                    |
|                                     | Search                                                                                                    |
| Schoo                               | l Added                                                                                                    |
| SCHOOL                              | NAME ADDRESS                                                                                                    |
| Schools n                           | ot added.                                                                                                    |
|                                     |                                                                                                    |
| Cont                                | inue                                                                                                    |
|                                     |                                                                                                    |

## **Bureau of Health Workforce** NHSC SP Internal Online Application User Guide

| School Search<br>Section 4 of 6                                                                                                    |                                                                                                    |
|----------------------------------------------------------------------------------------------------|----------------------------------------------------------------------------------------------------|
| Please select the "Search" button below to identify yo<br>school. Upon submission of your request, National He<br>and follow up with you. | ur school. If you are unable to locate your school, you will be prompted to request a new<br>alth Service Corps Scholarship Program will review and verify your school's accreditation |
| Please note: The process to add a school may take up<br>remaining before the application cycle closes.                                    | to 48 hours (two business days). Requests must be submitted with ample time                                                                                                    |
| School Name                                                                                                    |                                                                                                    |
| University of maryland                                                                                                    |                                                                                                    |
| State/Territory           Maryland                                                                                                    |                                                                                                    |
| Search                                                                                                    |                                                                                                    |
| Search Results                                                                                                    |                                                                                                    |
| SCHOOL NAME ↑↓                                                                                                    | ADDRESS ↑↓                                                                                                    |
| University of Maryland - School of Medicine                                                                                               | 621 W Lombard St, Baltimore MD 21201-1512                                                                                                    |
| Click here if your school is not listed in the above search i                                                                             | esults.                                                                                                    |
| Add School                                                                                                    |                                                                                                    |
| School Added                                                                                                    |                                                                                                    |
| SCHOOL NAME                                                                                                    | ADDRESS                                                                                                    |
| Schools not added.                                                                                                    |                                                                                                    |
| Continue                                                                                                    |                                                                                                    |

| Search F                                  | Results                                      |                                                      |          |
|-------------------------------------------|----------------------------------------------|------------------------------------------------------|----------|
|                                           | SCHOOL NAME 1                                | ADDRESS ↑↓                                           |          |
| $\checkmark$                              | University of Maryland - School of Medicine  | 621 W Lombard St, Baltimore MD 21201-1512            |          |
|                                           |                                              |                                                      |          |
|                                           |                                              |                                                      |          |
| School A                                  | dded                                         |                                                      |          |
| School A                                  | Added                                        | ADDRESS                                              |          |
| School A<br>school NAM                    | Added Me Maryland - School of Medicine       | ADDRESS<br>621 W Lombard St, Baltimore MD 21201-1512 | 🛙 Remove |
| School A<br>SCHOOL NAM                    | Added<br>Me<br>Maryland - School of Medicine | ADDRESS<br>621 W Lombard St, Baltimore MD 21201-1512 | Remove   |
| School A<br>SCHOOL NAM<br>University of I | Added  Maryland - School of Medicine         | ADDRESS<br>621 W Lombard St, Baltimore MD 21201-1512 | 🖻 Remove |

## **BUSINESS RULES**

- System shall require Applicant to enter the School name (at least one character) and select State/Territory for the Search button to be enabled.
- System shall display search results in order of high, medium and low likelihood.
  - System shall allow the Applicant to iterate the search results by clicking the hyperlink "Click here if your school is not listed in the above search results."
  - If an Applicant's school is not displayed in the search results, the Applicant will check the "Click here if your school is not listed in the above search results - let me request a new school." box to create a new School not found request.
- System shall require Applicant to add school from search results to complete the School Search card
  - $\circ$  Add School button is enabled when Applicant selects school in the search results
  - System shall not allow the Applicant to select more than one school.
  - Applicant can add only one school under the School Added table.
  - System shall allow the user to remove the school on the School Added table.
- System shall check if the selected school added from search results has an accredited degree offering that matches applicant's program discipline and degree.
  - If the school is found to have the accredited degree offering the system will display the school added successfully in the School Added table.
  - If school is NOT found to have the accredited degree offering the system will require the applicant to create a school request. See next section.
- Once a school is added and displayed in the Schools Added table the system will not allow the applicant to change the Discipline/Specialty/Degree combination, or the school added.
  - Applicant must first remove school from school added table to change their Discipline, Specialty Degree combination or perform a new school search.

# ACADEMIC INFORMATION | SCHOOL SEARCH | DEGREE NOT FOUND

On the School Search card, the Applicant identifies the school they currently attend or will attend for their pursuing program. The Applicant will look for their school using the School Search. If the selected school does not have a degree program recognized by NHSC SP that matches discipline and degree combination provided, the system displays additional fields for the Applicant to submit a school request to complete the School Search card.

## STEPS

Applicant has completed Steps 1-6 of the School Search, but Add School displays additional fields instead of directly listing the School Added table. These Applicants must follow additional steps to submit a school request and complete the School Search card.

- 1. Applicant clicks the **Add School** button to add the school selected to their application.
  - a. If the selected school does not have an accredited degree offering recognized by NHSC SP that matches the discipline and degree provided, Applicant is prompted to provide information to make a school request.
- 2. Applicant reviews pre-populated School Information.

- 3. Applicant reviews pre-populated Accreditation Information.
- 4. Applicant may select **Add POC** button to provide optional Point of Contact Information.
- 5. Applicant clicks **Save** to create school request.
- 6. Applicant verifies school and status of their school request in School Added table.
- 7. Applicant clicks **Continue** on School Search card.
  - a. While the School Search card has been completed, Applicants who submit a school request will later need to return to this section to verify their requested school has been approved and added.

| School Search         Section 4 of 6         Please select the "Search" button below to identify your school. If you are unable to locate your school, you will be prompted to request a new school. Upon submission of your request, National Health Service Corps Scholarship Program will review and verify your school's accreditation and follow up with you.         Please note: The process to add a school may take up to 48 hours (two business days). Requests must be submitted with ample time remaining before the application cycle closes.         School Name         University of V         State/Territory         Virginia                                                                                                    |
|----------------------------------------------------------------------------------------------------|
| Please note: The process to add a school may take up to 48 hours (two business days). Requests must be submitted with ample time remaining before the application cycle closes.   School Name   University of V   State/ Territory   Virginia   Search Results   School NAME 11   ADDRESS 11   School NAME 12   ADDRESS 11   University of Virginia - School of Medicine   200 jeanette Lancaster Way: Charlottesville VA 22903   Virginia Commonwealth University - School of Medicine   200 jeanette Lancaster Way: Charlottesville VA 22903   Virginia Commonwealth University - School of Medicine   200 jeanette Lancaster Way: Charlottesville VA 22903   Virginia Commonwealth University - School of Medicine   201 jeanette Lancaster Way: Charlottesville VA 22903   Virginia Tech Carlion - School of Medicine   201 jeanette Lancaster Way: Charlottesville VA 22903 |

NHSC SP Internal Online Application User Guide

| School Name                                                                                                    |                                                                                                    |                                                                                                    |                                                                                                    |
|----------------------------------------------------------------------------------------------------|----------------------------------------------------------------------------------------------------|----------------------------------------------------------------------------------------------------|----------------------------------------------------------------------------------------------------|
| University of Virginia - School of Medicine                                                                                                    |                                                                                                    |                                                                                                    |                                                                                                    |
| Address Line 1                                                                                                    |                                                                                                    |                                                                                                    |                                                                                                    |
| 200 Jeanette Lancaster Way                                                                                                    |                                                                                                    |                                                                                                    |                                                                                                    |
| Address Line 2                                                                                                    |                                                                                                    |                                                                                                    |                                                                                                    |
| State/Territory/Region/Province                                                                                                    | City                                                                                                    |                                                                                                    | ZIP Code                                                                                                    |
| Virginia                                                                                                    | Charlottesville                                                                                                    |                                                                                                    | 22903                                                                                                    |
|                                                                                                    |                                                                                                    |                                                                                                    |                                                                                                    |
| Discipline                                                                                                    | Specialty                                                                                                    | Degree                                                                                                    | Certification                                                                                                    |
| Osteopathic Physician                                                                                                    | Family Practice                                                                                                    | DO                                                                                                    |                                                                                                    |
|                                                                                                    |                                                                                                    |                                                                                                    |                                                                                                    |
| Degree Program Accreditation Body                                                                                                    |                                                                                                    |                                                                                                    |                                                                                                    |
| Degree Program Accreditation Body Select                                                                                                    |                                                                                                    |                                                                                                    | $\sim$                                                                                                    |
| Degree Program Accreditation Body Select Point of Contact Information (                                                                                                    | Optional)                                                                                                    |                                                                                                    | Add POC                                                                                                    |
| Degree Program Accreditation Body Select Point of Contact Information ( Providing at least one point of contact fo your school and degree information. No POCs added at this time.                                                                                                    | <b>Optional)</b><br>r your degree program will help the I                                                                                                    | Vational Health Service                                                                                                    | Add POC                                                                                                    |
| Degree Program Accreditation Body Select Point of Contact Information ( Providing at least one point of contact fo your school and degree information. No POCs added at this time. When you select "Save" a request will be information. You will be notified by emai process to add a school may take up to 4                                                                                                    | Optional)<br>r your degree program will help the f<br>sent to the National Health Service O<br>I with a decision about the accreditat<br>18 hours (two business days).                                                                                                    | National Health Service<br>Corps Scholarship Prog                                                                                                    | Add POC Add POC Corps Scholarship Program staf rram staff to review your school a chool when the review is completed                                                                                                   |
| Degree Program Accreditation Body         Select         Point of Contact Information (         Providing at least one point of contact for         your school and degree information.         No POCs added at this time.         When you select "Save" a request will be         information. You will be notified by emai         process to add a school may take up to 4         While the request is under review you m         different school. You may continue to co | <b>Optional)</b><br>r your degree program will help the f<br>sent to the National Health Service O<br>I with a decision about the accreditat<br>I8 hours (two business days).<br>ay not change your school informatic<br>mplete other sections of your applica                                 | Vational Health Service<br>Corps Scholarship Prog<br>ion eligibility of your s<br>on. You may, however;<br>ation while your schoo                             | Add POC Add POC Corps Scholarship Program staf cram staff to review your school a chool when the review is complet cancel your request to select or r i information is being verified.                                 |
| Degree Program Accreditation Body Select Point of Contact Information ( Providing at least one point of contact fo your school and degree information. No POCs added at this time. When you select "Save" a request will be information. You will be notified by emai process to add a school may take up to 4 While the request is under review you m different school. You may continue to co If a new degree is added to a school or a                                        | Optional)<br>r your degree program will help the f<br>sent to the National Health Service C<br>l with a decision about the accreditat<br>8 hours (two business days).<br>ay not change your school information<br>mplete other sections of your applica<br>school not found request is approve | Vational Health Service<br>Corps Scholarship Prog<br>ion eligibility of your s<br>on. You may, however;<br>ition while your schoo<br>d, it will take 24 hours | Add POC Add POC Corps Scholarship Program staf gram staff to review your school a chool when the review is comple cancel your request to select or n information is being verified. to reflect in the next search resu |

| SCHOOL NAME                                 | ADDRESS                                              | STATUS                           |
|---------------------------------------------|------------------------------------------------------|----------------------------------|
| University of Virginia - School of Medicine | 200 Jeanette Lancaster Way, Charlottesville VA 22903 | Submitted<br>and Under<br>Review |
| Continue                                    |                                                      |                                  |

# **BUSINESS RULES**

• System shall require Applicants who found their school and clicked Add School button, but system determined the school does not have an accredited program matching their provided discipline and degree to create a school request.

NHSC SP Internal Online Application User Guide

- System shall display School Information fields as read only.
- System shall allow Applicant to Save school request when required fields are completed.
- System shall display the school requested, address and status of the school request created under the School Added table.
  - Application status is updated to "In Progress School not Found" when degree or school not found request is created.
  - The Applicant may cancel their degree or school not found request by selecting the Cancel Request button.
  - Once a school is added under the Schools Added table the system will not allow the applicant to change the Discipline, Specialty degree combination or the school requested to be added.
    - Applicant must first cancel school request on the school added table to change their Discipline, Specialty, Degree combination or perform a new school search or school request.
  - System shall allow Applicant to continue the online application with school added as a school request with a status of "Pending", "Submitted" or "Under Review". However, the Applicant will not be able to submit their application.
- System shall notify Applicant when review of the school request (new degree) is complete.
  - Application status is updated from "In Progress School not Found" to "In Progress".
  - If school request is approved, the School Added table displays the school successfully added. No status is displayed since the school has been added.
  - If school request is denied, the requested school is removed from the School Added table.
  - If a new degree is added to a school as a result of a school request, it will take 24 hours to reflect in the next search results.

# ACADEMIC INFORMATION | SCHOOL SEARCH | SCHOOL NOT FOUND

On the School Search card, the Applicant identifies the school they currently attend or will attend for their pursuing program. The Applicant will look for their school using the School Search. If the school is not recognized by NHSC SP, the system displays additional fields for the Applicant to submit a school request to complete the School Search card.

# STEPS

Applicant has completed Steps 1-4 of the School Search but did not find their school in the search results. These Applicants must follow additional steps to submit a school request and complete the School Search card.

- 1. Applicant looks for their school in the search results.
  - a. If the Applicant's school is not found in the expanded search results, Applicant selects checkbox displayed next to "Click here if your school is not listed in the above search results let me request a new school".
- 2. Applicant enters the School Information.
- 3. Applicant reviews pre-populated fields and can optionally select accreditation body for their program if known in Accreditation Information.
- 4. Applicant may select Add POC button to provide optional Point of Contact Information.

- 5. Applicant clicks **Save** to create school request.
- 6. Applicant verifies school and status of their school request in School Added table.
- 7. Applicant clicks **Continue** on School Search card.
  - a. While the School Search card has been completed, Applicants who submit a school request will later need to return to this section to verify their requested school has been approved and added.

| School Search                                                                                                    |                                                                                                    |
|----------------------------------------------------------------------------------------------------|----------------------------------------------------------------------------------------------------|
| ① School not listed in the search results.                                                                                                    | x                                                                                                    |
| Please select the "Search" button below to identi<br>school. Upon submission of your request, Nation<br>and follow up with you.<br>Please note: The process to add a school may tak<br>remaining before the application cycle closes.<br>School Name<br>University of v<br>State/Territory<br>Virginia & \science | y your school. If you are unable to locate your school, you will be prompted to request a new<br>al Health Service Corps Scholarship Program will review and verify your school's accreditation<br>are up to 48 hours (two business days). <i>Requests must be submitted with ample time</i> |
| Search Results<br>SCHOOL NAME 11                                                                                                    | Address 11                                                                                                    |
| Arizona College Of Nursing- Falls Church                                                                                                    | 3130 Fairview Park Dr STE 800, Falls Church VA 22042                                                                                                    |
| Averett University                                                                                                    | 420 W Main St, Danville VA 24541-3612                                                                                                    |
| Blue Ridge Community College - Weyers Cave,<br>Virginia                                                                                                    | PO BOX 80, Weyers Cave VA 24486-0080                                                                                                    |
| Bon Secours Memorial - College of Nursing                                                                                                    | 8550 Magellan Pkwy, Richmond VA 23227                                                                                                    |
| Bryant & Stratton - Virginia Beach                                                                                                    | 301 Centre Pointe Dr, Virginia Beach VA 23462-4417                                                                                                    |
| Bryant & Stratton College - Hampton                                                                                                    | 4410 Claiborne Sq E Ste 233, Hampton VA 23666                                                                                                    |
| Bryant & Stratton College - Richmond                                                                                                    | 8141 Hull Street Rd, Richmond VA 23235                                                                                                    |
| Centra College                                                                                                    | 905 Lakeside Dr, Lynchburg VA 24501                                                                                                    |
| Chamberlain University                                                                                                    | 1951 Kidwell Dr, Vienna VA 22182                                                                                                    |
| Chamberlain University, Arlington                                                                                                    | 2450 Crystal Dr, Arlington VA 22202-4812                                                                                                    |
|                                                                                                    | ≪     <                                                                                                    |
| Click here if your school is not listed in the above s                                                                                                    | search results - let me request a new school.                                                                                                    |

| School Information                                                                                                    |                                                                                                    |                                                                                                    |                                                                                                    |
|----------------------------------------------------------------------------------------------------|----------------------------------------------------------------------------------------------------|----------------------------------------------------------------------------------------------------|----------------------------------------------------------------------------------------------------|
| Your school or degree program is not in our<br>Program Staff will review your request and u                                                                                                    | r system. Please complete the f<br>update our system accordingly.                                                                  | ollowing fields. The National Hea                                                                                                    | alth Service Corps Scholarship                                                                                                    |
| School Name                                                                                                    |                                                                                                    |                                                                                                    |                                                                                                    |
|                                                                                                    |                                                                                                    |                                                                                                    |                                                                                                    |
| Address Line 1                                                                                                    |                                                                                                    |                                                                                                    |                                                                                                    |
|                                                                                                    |                                                                                                    |                                                                                                    |                                                                                                    |
| Address Line 2 (Optional)                                                                                                    |                                                                                                    |                                                                                                    |                                                                                                    |
| State/ Territory/ Region/ Province                                                                                                    | City                                                                                                    |                                                                                                    | ZIP Code                                                                                                    |
| Select V                                                                                                    |                                                                                                    |                                                                                                    |                                                                                                    |
| Discipline<br>Allopathic Physician<br>Degree Program Accreditation Body                                                                                                    | <b>Specialty</b><br>Family Practice                                                                                                | Degree Certifica<br>MD                                                                                                    | ation                                                                                                    |
| Select                                                                                                    |                                                                                                    | ~                                                                                                    |                                                                                                    |
| Point of Contact Information (Op<br>Providing at least one point of contact for yc<br>your school and degree information.                                                                                                    | <b>ptional)</b><br>our degree program will help th                                                                                 | ne National Health Service Corps                                                                                                    | Add POC                                                                                                    |
| No POCs added at this time.                                                                                                    |                                                                                                    |                                                                                                    |                                                                                                    |
| When you select "Save" a request will be ser<br>information. You will be notified by email wi<br>process to add a school may take up to 48 h<br>While the request is under review you may r<br>different school. You may continue to comp | nt to the National Health Servic<br>ith a decision about the accred<br>nours (two business days).<br>not change your school inform | e Corps Scholarship Program st<br>itation eligibility of your school v<br>ation. You may, however; cancel<br>lication while your school inforn | aff to review your school and degree<br>when the review is complete. The<br>your request to select or request a<br>nation is being verified. |
| · · · · · · · · · · · · · · · · · · ·                                                                                                    | plete other sections of your app                                                                                                   |                                                                                                    |                                                                                                    |
| If a new degree is added to a school or a sch                                                                                                    | blete other sections of your app<br>hool not found request is appro                                                                | oved, it will take 24 hours to refle                                                                                                    | ect in the next search results.                                                                                                    |
| If a new degree is added to a school or a sch<br>Save                                                                                                    | lete other sections of your app<br>hool not found request is appro<br>Cancel                                                       | oved, it will take 24 hours to refle                                                                                                    | ect in the next search results.                                                                                                    |

| School Added                        |                                         |                                  |
|-------------------------------------|-----------------------------------------|----------------------------------|
| SCHOOL NAME                         | ADDRESS                                 | STATUS                           |
| University of V - School of Nursing | 12345 Medical Center, Richmond VA 20202 | Submitted<br>and Under<br>Review |

# **BUSINESS RULES**

- System shall require Applicant who do not find school in expanded search results to create a school request in order to add their school. Applicant selects checkbox displayed next to "Click here if your school is not listed in the above search results let me request a new school".
  - System shall require Applicant to enter School Information fields.
  - System shall allow Applicant to Save school request when required fields are completed.
- System shall display the school requested, address and status of the school request created under the School Added table.
  - Application status is updated to "In Progress School not Found" when degree or school not found request is created.
  - The Applicant may cancel their degree or school not found request by selecting the **Cancel Request** button.
  - Once a school is added under the Schools Added table the system will not allow the applicant to change the Discipline, Specialty degree combination or the school requested added.
    - Applicant must first cancel school request on the school added table to change their Discipline, Specialty, Degree combination or perform a new school search or school request.
  - System shall allow Applicant to continue the online application with school added as a school request with a status of "Pending", "Submitted" or "Under Review". However, the Applicant will not be able to submit their application.
- System shall notify Applicant when review of the new school request is complete.
  - Application status is updated from "In Progress School not Found" to "In Progress".
  - If school request is approved, the School Added table displays the school successfully added. No status is displayed since the school has been added.
  - $\circ$  If school request is denied, the requested school is removed from the School Added table.
  - If a new school is added as a result of a school request, it will take 24 hours to reflect in the next search results.

# ACADEMIC INFORMATION | DEGREE INFORMATION DATES

The Degree Information Dates card guides the Applicant in determining NHSC SP contract years they can obtain funding for based on their program's dates (Start Date, End Date, and Graduation Date). The system calculates the time left until completion of the Applicant's program and generates the start and end dates of applicable funding contract years. The Applicant makes their selection of funding requests from these contract years.

- 1. Applicant answers required fields.
- 2. Applicant reviews system-generated values: time left until completion of program, funding contract years, and funding contract year dates.
- 3. Applicant selects checkbox for year they want to request funding.
- 4. Applicant selects **Continue** on Degree Information Dates card.

## **Bureau of Health Workforce** NHSC SP Internal Online Application User Guide

| Degree Information Dates<br>Section 5 of 6<br>As of 09/30/2023, in what year of your health prof<br>First                                                                                                    | fessions program will you be enrolled?           |  |
|----------------------------------------------------------------------------------------------------|--------------------------------------------------|--|
| 3 years       ✓         Type of Tuition       O Resident         Please review this table to understand the number of the stable to understand the number of the stable to understand the stable to understand the stable to unde | mber of years required for service if awarded.   |  |
| YEARS OF SCHOLARSHIP SUPPORTED $\uparrow\downarrow$                                                                                                    | YEARS OF SERVICE OBLIGATION $\uparrow\downarrow$ |  |
| Up to 1 Full-Time School Year (2023-2024)                                                                                                    | 2 Years Full-Time                                |  |
| Up to 2 Full-Time School Years (2024-2025)                                                                                                    | 2 Years Full-Time                                |  |
| Up to 3 Full-Time School Years (2025-2026)                                                                                                    | 3 Years Full-Time                                |  |
| Up to 4 Full-Time School Years (2026-2027)                                                                                                    | 4 Years Full-Time                                |  |
|                                                                                                    |                                                  |  |

| 08/07/2023       Image: Contract Year 1 Start Date Of/30/2024       Os/29/2026       Image: Contract Year 2 Start Date Of/30/2025         08/07/2023       Image: Contract Year 2 Start Date Of/30/2025       Image: Contract Year 2 Start Date Of/30/2025 <t< th=""></t<> |
|----------------------------------------------------------------------------------------------------|
| TIME LEFT UNTIL COMPLETION OF PROGRAM (*)         Years       Months         3       1         START AND END DATES         Your academic school year must be between July 1st and June 30th (these are the start and end dates of each contract year). The system will populate a start date and end date for each contract year that corresponds to each year of your porgram.         You must indicate which year(s) you are seeking scholarship funding for by checking the box 1 am requesting funding for Year #'. You must request funding for the upcoming school year and the additional funding years must be consecutive school years.         Please note: The NHSC SP will only provide scholarship support for a maximum of 4 years. (*)         Funding Contract Year 1 Start Date       Funding Contract Year 1 Start Date       1 am requesting funding for Year 1         0/701/2023       Funding Contract Year 2 Start Date       1 am requesting funding for Year 2         0/701/2024       Funding Contract Year 2 Start Date       1 am requesting funding for Year 2                                                                                                    |
| Years     Months       3     1                                                                                                    |
| 3       1         START AND END DATES         Your academic school year must be between July 1st and June 30th (these are the start and end dates of each contract year). The system will populate a start date and end date for each contract year that corresponds to each year of you program.         You must indicate which year(s) you are seeking scholarship funding for by checking the box 1 am requesting funding for Year #. You must request funding for the upcoming school year and the additional funding years must be consecutive school years.         Please note: The NHSC SP will only provide scholarship support for a maximum of 4 years.          Funding Contract Year 1 Start Date       Funding Contract Year 1 End Date       I am requesting funding for Year 1         07/01/2023       06/30/2024       I am requesting funding for Year 2                                                                                                    |
| START AND END DATES         Your academic school year must be between July 1st and June 30th (these are the start and end dates of each contrary year). The system will populate a start date and end date for each contract year that corresponds to each year of you program.         You must indicate which year(s) you are seeking scholarship funding for by checking the box 'l am requesting funding for Year #'. You must request funding for the upcoming school year and the additional funding years must be consecutive school years.         Please note: The NHSC SP will only provide scholarship support for a maximum of 4 years.          Funding Contract Year 1 Start Date       Funding Contract Year 1 End Date       I am requesting funding for Year 1         07/01/2023       06/30/2024       I am requesting funding for Year 2         Funding Contract Year 2 Start Date       Funding Contract Year 2 End Date       I am requesting funding for Year 2         07/01/2024       06/30/2025       I am requesting funding for Year 2                                                                                                    |
| Your academic school year must be between July 1st and June 30th (these are the start and end dates of each contract year). The system will populate a start date and end date for each contract year that corresponds to each year of you program.         You must indicate which year(s) you are seeking scholarship funding for by checking the box 'I am requesting funding for Year #'. You must request funding for the upcoming school year and the additional funding years must be consecutive school years.         Please note: The NHSC SP will only provide scholarship support for a maximum of 4 years.          Funding Contract Year 1 Start Date       Funding Contract Year 1 End Date       I am requesting funding for Year 1         07/01/2023       06/30/2024         Funding Contract Year 2 Start Date       Guiding Contract Year 2 End Date       I am requesting funding for Year 2         07/01/2024       06/30/2025                                                                                                    |
| You must indicate which year(s) you are seeking scholarship funding for by checking the box '1 am requesting funding for Year #'. You must request funding for the upcoming school year and the additional funding years must be consecutive school years.         Please note: The NHSC SP will only provide scholarship support for a maximum of 4 years.         Funding Contract Year 1 Start Date       Funding Contract Year 1 End Date         07/01/2023       06/30/2024         Funding Contract Year 2 Start Date       Funding Contract Year 2 End Date         07/01/2024       1 am requesting funding for Year 2                                                                                                    |
| Please note: The NHSC SP will only provide scholarship support for a maximum of 4 years.         Funding Contract Year 1 Start Date       Funding Contract Year 1 End Date       I am requesting funding for Year 1         07/01/2023       06/30/2024       I am requesting funding for Year 2         Funding Contract Year 2 Start Date       Funding Contract Year 2 End Date       I am requesting funding for Year 2         07/01/2024       Funding Contract Year 2 End Date       I am requesting funding for Year 2                                                                                                    |
| Funding Contract Year 1 Start Date       Funding Contract Year 1 End Date       I am requesting funding for Year 1         07/01/2023       06/30/2024         Funding Contract Year 2 Start Date       Funding Contract Year 2 End Date       I am requesting funding for Year 2         07/01/2024       66/30/2025       I am requesting funding for Year 2                                                                                                    |
| Funding Contract Year 2 Start Date     Funding Contract Year 2 End Date     I am requesting funding for Year 2       07/01/2024     06/30/2025                                                                                                    |
|                                                                                                    |
| Funding Contract Year 3 Start Date     Funding Contract Year 3 End Date     I am requesting funding for Year 3       07/01/2025     05/29/2026                                                                                                    |
| Continue                                                                                                    |
| Back Save and Continue                                                                                                    |

## **BUSINESS RULES**

- System shall require Applicant to enter the program start, program end, and graduation dates.
- Both the program start and end dates cannot be in the past.
- Program start, end and graduation dates cannot be the same date.
- Program graduation date cannot be prior to program start and end date.
- Program end date cannot be prior to the program start date.
- Program end date cannot be beyond graduation date.
- Program start date cannot be more than 5 years in the past.
- Program start date cannot be beyond the upcoming fiscal year.
- System shall calculate time left until completion with the difference between application cycle close date and program end date.
- Time left until completion will dynamically be updated when the program start, end and graduation dates are updated/changed.
- System shall calculate and display the funding contract year(s).
- For each funding contract year, start date and end date will be defaulted to July 1<sup>st</sup> and June 30th.
- System shall display the past funding contract years as read only and cannot be requested funding for.
- System shall display checkbox against the funding contract year for Applicant to request funding for.
- Applicant must request funding for the first funding contract year; i.e. the upcoming academic school year.
- Applicant can maximum request 4 years of funding.
- Applicants must request funding for consecutive years.
- System shall display the years of scholarship supported and service obligation table.

## LETTERS OF RECOMMENDATION

The applicant must submit two letters of recommendation with his/her NHSC SP application. The first letter should be from a faculty advisor, department chair or faculty member who can speak to the applicant's qualifications. The second letter should be from an individual who is familiar with the applicant's professional, community, and/or civic activities, particularly those related to underserved communities.

|                                                 | ation       | Portal Account Settings H Log Out                                                                                                    |
|-------------------------------------------------|-------------|----------------------------------------------------------------------------------------------------|
|                                                 |             | 2023 NHSC SP Application                                                                                                    |
| National Health Servi<br>Corps Scholarship Prog | ice<br>Jram | Letter of Recommendation<br>All fields are required unless marked Optional<br>All letters of recommendations must be completed online. It is your responsibility to ensure that both recommendations are submitted by the<br>application deadline. You will be able to continue to the next page of the application after both requests are sent out. Additionally, you may cancel |
| Welcome                                         | $\otimes$   | and re-submit a request. However, you will not be able to submit your National Health Service Corps Scholarship Program application until both recommendations are completed.                                                                                                    |
| Eligibility                                     | $\otimes$   | You will receive an email notification when the recommender completes the process, however you will not be able to see the completed letter of                                                                                                    |
| Personal Information                            | $\otimes$   | recommendation. The recommender will not be able to upload letters of recommendation after the application deadline (April 26, 2023, 8:00 PM EDT) or once you submit your application, whichever comes first.                                                                                                    |
| Academic Information                            | $\otimes$   |                                                                                                    |

- 1. Applicant inputs all required fields for Academic Letter of Recommendation.
- 2. Applicant selects Request Letter to send request to the contact provided for Academic Letter of Recommendation.
- 3. Applicant selects **Continue** to see Non-Academic Letter of Recommendation card.
- 4. Applicant inputs all required fields for Non-Academic Letter of Recommendation.
- 5. Applicant selects Request Letter to send request to the contact provided for Non-Academic Letter of Recommendation.
- 6. Applicant selects **Continue** on Non-Academic Letter of Recommendation card.
- 7. Applicant selects Save and Continue after both letters have been requested.
- 8. Applicant is directed to the Documents page.

| Letter of Recommendation Documents Review Certify and Submit | Academic Letter of<br>1 of 2<br>The first letter of recommenda<br>handwritten/electronic signatu<br>(email & phone number).<br>Status | Recommendation<br>tion should be from an individi<br>re and/or be on letterhead. All | ual who can attest to the applica<br>letters of recommendation mus | ant's qualifications. The letter must have a<br>st include contact information for the recommender |
|--------------------------------------------------------------|----------------------------------------------------------------------------------------------------|--------------------------------------------------------------------------------------|--------------------------------------------------------------------|----------------------------------------------------------------------------------------------------|
|                                                              | Not Started Recommender's Title Select Request Letter                                                                                 | First Name                                                                           | Last Name                                                          | Email                                                                                              |
|                                                              | Continue                                                                                                    |                                                                                      |                                                                    |                                                                                                    |

|                              | Non-Academic Lett<br>2 of 2<br>The second letter of recommer<br>activities, especially those relat<br>handwritten/electronic signatu<br>(email & phone number).<br>Status<br>Not Started | er of Recommence<br>ndation should be from an in<br>ed to underserved commun<br>re and/or be on letterhead. | diation<br>idividual who is familiar with the ap<br>itites and/or federal pipeline progra<br>All letters of recommendation must | plicant's professional, community, and/c<br>n participation. The letter must have a<br>include contact information for the recc | ər civic<br>əmmender |
|------------------------------|----------------------------------------------------------------------------------------------------|----------------------------------------------------------------------------------------------------|----------------------------------------------------------------------------------------------------|----------------------------------------------------------------------------------------------------|----------------------|
|                              | Recommender's Title                                                                                                    | First Name                                                                                                  | Last Name                                                                                                    | Email                                                                                                    |                      |
|                              | Request Letter<br>Continue                                                                                                    | Cancel this Reco                                                                                            | mmendation                                                                                                    |                                                                                                    |                      |
|                              |                                                                                                    | E                                                                                                    | Save and Continue                                                                                                    | 1                                                                                                    |                      |
| Contact Us Viewers & Players | Privacy Policy Disclaimers Accessit                                                                                                    | bility   Freedom of Information A<br>bility Disclosure Policy   OMB No                                      | ct   EEO/No Fear Act   U.S. Department<br>. 0915-0146 Expiration Date: 07/31/2023                                               | of Health and Human Services USA.gov W                                                                                          | hiteHouse.gov        |

# **BUSINESS REQUIREMENTS**

- System shall not allow Applicant to input the following Emails:
  - a. Applicant's BHW account email.
  - b. Same Email for both Academic Letter of Recommendation and Non-Academic Letter of Recommendation.
- System shall not allow Applicant to request Academic Letter of Recommendation and Non-Academic Letter of Recommendation until all fields have been entered.
- System shall not allow Applicant to Save and Continue to the next page until Applicant has requested both Letter of Recommendations.
- System shall allow Applicant sends one request for each Letter of Recommendation at a time.
- System shall perform the following when the **Request Letter** button is selected for each Letter of Recommendation:
  - a. Send request email to email provided.
  - b. Update status to "In Progress".
  - c. Disable the **Request Letter** button and enable the **Cancel this Recommendation** button.
- System shall allow Applicant to cancel each letter of recommendation request after it has been sent.
- System shall perform the following when the **Cancel this Recommendation** button is selected for each Letter of Recommendation:
  - a. Disable external Letter of Recommendation page sent in request email.
  - b. Update status to "Cancelled".
  - c. Disable the Cancel this Recommendation button and enable the Request Letter button.
- System shall update status of each Letter of Recommendation to "Complete" when the Recommender has submitted their letter.

## LETTER OF RECOMMENDATION (EXTERNAL)

The Recommender will provide a letter of recommendation document for upload. They will upload the letter online on the external Letter of Recommendation page. To access the external Letter of Recommendation page, the Recommender will be given a unique hyperlink which is provided in the email notification they receive upon the Applicant makes the request from the online application.

- 1. Recommender clicks hyperlink provided in recommendation request email to access the external Letter of Recommendation page.
- 2. Recommender clicks Select or Drop File Here button or drags file to this button to begin upload process.
- 3. Recommender selects document they want to upload using file explorer. This step is skipped if file is dragged and dropped onto **Select or Drop File Here** button.
- 4. Recommender selects document type for the file.
- 5. Recommender can enter an optional comment if desired.
- 6. Recommender clicks Upload to complete Letter of Recommendation request.

| Letter Of Recomme                                                                                                    | ndation                                                                                                    |                                                                                                    |                                                                                                    |
|----------------------------------------------------------------------------------------------------|----------------------------------------------------------------------------------------------------|----------------------------------------------------------------------------------------------------|----------------------------------------------------------------------------------------------------|
| Please upload your letter of rea<br>be able to upload the recomme<br>for the recommender (email &                                                                                                    | ommendation as soon as possible. T<br>ndation after the application deadlir<br>phone number).                                                                                                    | he applicant cannot submit his/her application until<br>ne (April 26, 2023, 8:00 PM EDT) has passed. All Letter                                                                                                    | the letters of recommendation are uploaded. You will not<br>rs of Recommendation must include contact information                                                             |
| Please review your contact info<br>Center at 1-800-221-3933. The<br>Student's first initial, last,<br>Student's discipline;<br>Your Name (Printed);<br>Date;<br>Your Title or Organization<br>Your contact information<br>Signature (signed by the r<br>A description of the your<br>A discussion of the follow<br>The student's ability to w<br>Your assessment of the st<br>assessment should inclu<br>interest and commitment | mation and update if necessary. On<br>ecommendation letter MUST includ-<br>ame, and Application ID;<br>unless already on letterhead);<br>ecommender, if not on official letterf<br>elationship to the applicant and the<br>ng points:<br>rork achievements,<br>rk and communicate constructively-<br>udent's particular characteristics, int<br>e your knowledge of the student's, you | ce the application closes, this page will expire. If you i<br>e the following:<br>nead);<br>length of time you have known the student;<br>with other people, and<br>erest and motivation to serve populations in areas of<br>ork experiences, pertinent course work, special proje- | have any questions please contact the Customer Care<br>f greatest need in health professional shortage areas. This<br>ects, research, or other activities that demonstrate an |
| APPLICANT INFORMAT                                                                                                    | ON                                                                                                    |                                                                                                    |                                                                                                    |
| Applicant Name<br>Michelle Hsu                                                                                                    | Application ID<br>2023740117                                                                                                    | Program<br>NHSC Scholarship Program                                                                                                    | Applicant Email<br>mhsu1@hrsa.gov                                                                                                    |
| YOUR INFORMATION                                                                                                    |                                                                                                    |                                                                                                    |                                                                                                    |
| Recommender Title<br>Dr                                                                                                    | First Name<br>Raquel                                                                                                    | Last Name<br>Pearce                                                                                                    | Email<br>raquel.pearce@publicissapient.com                                                                                                    |
| Upload Document                                                                                                    |                                                                                                    |                                                                                                    |                                                                                                    |
| Documents cannot be larger th                                                                                                    | an 5MB. TIFFs, JPEG, PNG files are no                                                                                                    | t acceptable forms. Taking a picture of the document                                                                                                    | t is not accepted.                                                                                                    |
|                                                                                                    |                                                                                                    |                                                                                                    |                                                                                                    |
|                                                                                                    |                                                                                                    | <ul> <li>Select or Drop File Here</li> </ul>                                                                                                    |                                                                                                    |
|                                                                                                    |                                                                                                    |                                                                                                    |                                                                                                    |

Academic Letter of Recommendation Upload Page (External)

NHSC SP Internal Online Application User Guide

| Letter Of Recomm                                                                                                    | endation                                                                                                    |                                                                                                    |                                                                                                    |
|----------------------------------------------------------------------------------------------------|----------------------------------------------------------------------------------------------------|----------------------------------------------------------------------------------------------------|----------------------------------------------------------------------------------------------------|
| Please upload your letter of r<br>recommendation after the ap<br>All Letter of Recommendation<br>recommender (email & phon<br>have any questions please cc                                                           | ecommendation as soon as possible in o<br>pplication deadline (April 26, 2023, 8:00 P<br>rs must be on letterhead or signed and d<br>e number). Please review your contact in<br>ntact the Customer Care Center at 1-800                  | rder for the applicant to submit his/her applicatio<br>M EDT) or once the applicant submits his/her appl<br>ated by the recommender. All Letters of Recomm<br>formation and update if necessary. Once the appl<br>-221-9393. The letter should include the following | n on time. You will not be able to upload the<br>lication. The instructions for uploading are provided below.<br>endation must include contact information for the<br>lication process is complete this page will expire. If you |
| <ul> <li>Applicant's first initial, la</li> <li>Applicant's discipline;</li> <li>Your Name (Printed);</li> </ul>                                                                                                    | ist name, and Application ID;                                                                                                    |                                                                                                    |                                                                                                    |
| Your Title or Organizati<br>Your contact informatio<br>Signature (signed by the<br>A description of the you<br>A discription of the pole                                                                             | on;<br>n (unless already on letterhead);<br>r recommender, if not on official letterhe<br>r relationship to the applicant and the let<br>wing noistic                                                                                     | ad);<br>rgth of time you have known the applicant;                                                                                                    |                                                                                                    |
| <ul> <li>Auscassion on the total</li> <li>The applicant's communication</li> <li>The applicant's ability to</li> <li>An assessment of the aj<br/>assessment should inching</li> <li>Interest and commitme</li> </ul> | wing points.<br>nity/civic or other non-academic achiever<br>work and communicate constructively v<br>pplicant's particular characteristics, intere<br>ude your knowledge of the applicant's, w<br>nt to serving underserved populations. | nents,<br>ith other people, and<br>st and motivation to serve populations in areas o<br>ork experiences, pertinent course work, special p                                                                                                    | f greatest need in health professional shortage areas. This<br>rojects, research, or other activities that demonstrate an                                                                                                    |
| If you represent a particular o                                                                                                    | organization or institution that the applica                                                                                                    | ant has been involved in, the letter should be on o                                                                                                    | official letterhead.                                                                                                    |
| APPLICANT INFORMA                                                                                                    | TION                                                                                                    |                                                                                                    |                                                                                                    |
| Applicant Name<br>Michelle Hsu                                                                                                    | Application ID<br>2023740117                                                                                                    | Program<br>NHSC Scholarship Program                                                                                                    | Applicant Email<br>mhsu1@hrsa.gov                                                                                                    |
| YOUR INFORMATION                                                                                                    |                                                                                                    |                                                                                                    |                                                                                                    |
| Recommender Title<br>Ms                                                                                                    | First Name<br>Michelle                                                                                                    | Last Name<br>Hsu                                                                                                    | Email<br>michelle.hsu@publicissapient.com                                                                                                    |
| Upload Document                                                                                                    |                                                                                                    |                                                                                                    |                                                                                                    |
| Documents cannot be larger                                                                                                    | than 5MB. TIFFs, JPEG, PNG files are not a                                                                                                    | cceptable forms. Taking a picture of the documer                                                                                                    | nt is not accepted.                                                                                                    |
|                                                                                                    |                                                                                                    |                                                                                                    |                                                                                                    |
|                                                                                                    |                                                                                                    | Select or Drop File Here                                                                                                    |                                                                                                    |
|                                                                                                    |                                                                                                    |                                                                                                    |                                                                                                    |
|                                                                                                    |                                                                                                    |                                                                                                    |                                                                                                    |
|                                                                                                    |                                                                                                    |                                                                                                    |                                                                                                    |

Non-Academic Letter of Recommendation Upload Page (External)

## **BUSINESS RULES**

- System shall send an email notification to Recommender once Applicant requests a recommendation
- Document Type must be selected to upload document.
  - a. System shall display Academic Letter of Recommendation document type to Recommender requested to submit Academic Letter of Recommendation.
  - b. System shall display Non-Academic Letter of Recommendation document type to Recommender requested to submit Non-Academic Letter of Recommendation.
- System shall allow Recommender to upload document up to 5 MB in size.
- System shall only allow Applicant to upload documents with file name consist of letters (a-z), dash (-), or underscore (\_).
- System shall NOT allow the Recommender to remove document they have previously uploaded.
- System shall allow the Recommender to re-upload the document multiple times should they wish to change the uploaded document.
- System shall display the most recent uploaded document.
- System shall deactivate each external LOR page when any of the follow scenarios occur:

NHSC SP Internal Online Application User Guide

- a. Applicant who requested the letter of recommendation submitted their application
- b. Applicant cancelled the request sent to Recommender
- c. The application cycle closes at the submission deadline
- System will notify Applicant the Academic Letter of Recommendation and Non-Academic Letter of Recommendation have been completed through email.

| Upload Docum        | ient                                                                                                    |
|---------------------|----------------------------------------------------------------------------------------------------|
| Documents cannot l  | be larger than 5MB. TIFFs, JPEG, PNG files are not acceptable forms. Taking a picture of the document is not accepted. |
|                     |                                                                                                    |
| Uploaded Docume     | Select or Drop File Here                                                                                               |
| Letter of Recom     | imendation A.pdf 181.666 kb                                                                                            |
| Select document t   | ype                                                                                                    |
| Academic Lette      | r of Recommendation                                                                                                    |
| Comment (Option:    |                                                                                                    |
| Enter a description | or purpose of the document                                                                                             |
|                     |                                                                                                    |
| Upload              | Cancel                                                                                                    |
|                     |                                                                                                    |

#### Academic Letter of Recommendation - Uploaded Documents Section

| OCUMENT TITLE ↑↓                              | DOCUMENT FILE                     | DATE UPLOADED ↑↓         | COMMENT       |  |
|-----------------------------------------------|-----------------------------------|--------------------------|---------------|--|
| ion-Academic Letter of Recommendation         | Letter of Recommendation<br>B.pdf | 2023-02-06T22:54:13.807Z | Not Available |  |
| Linkoded Deciments                            | • Select of                       | r Drop File Here         |               |  |
| Test copy.pdf 33.164 kb                       |                                   |                          |               |  |
| Select document type                          |                                   |                          |               |  |
| Comment (Optional)                            |                                   |                          |               |  |
| ener a description of purpose of the document |                                   |                          |               |  |

#### Non-Academic Letter of Recommendation - Uploaded Documents Section

## DOCUMENTS

The Documents page allows the applicant to upload his/her required application documents. All required documents must be uploaded. Applicants may upload additional supporting documents. Please note that some of the documents displayed on the Documents page appear dynamically based on answers provided on the online application.

|                                                      | cation P  | Portal Account Settings MH Log Out                                                                                                    |  |
|------------------------------------------------------|-----------|----------------------------------------------------------------------------------------------------|--|
|                                                      |           | 2023 NHSC SP Application                                                                                                    |  |
| National Health Service<br>Corps Scholarship Program |           | Documents<br>All fields are required unless marked Optional<br>In this section, you will be asked to upload various pieces of documentation to support and verify the credibility of your application. You are<br>encouraged to save your documents as .PDF files before uploading to your application. You should not attempt to upload documents larger than |  |
| Welcome                                              | $\otimes$ | 5MB, or files formatted as. TIFF, JPEG, .PNG and .TXT. In addition, the NHSC SP Program must be able to review the details of your application documents clearly. Submitting pictures, password protected, and incomplete or illegible documents will disgualify your application from                                                                         |  |
| Eligibility                                          | $\otimes$ | consideration. All information provided in the supporting documents and online application must match exactly. Any disparities will cause your application to be deemed ineligible. For more information on required and supporting documentation, please refer to the 2023 National Health                                                                    |  |
| Personal Information                                 | $\otimes$ | Service Corps Scholarship Program Application and Program Guidance.                                                                                                    |  |
| Academic Information                                 | $\otimes$ |                                                                                                    |  |

- 1. Applicant clicks Select or Drop File Here button or drags file to this button to begin upload process.
- 2. Applicant selects document they want to upload using file explorer. This step is skipped if file was dragged and dropped onto **Select or Drop File Here** button.
- 3. Applicant selects the document type(s) they would like to upload the file for.
- 4. Applicant can enter an optional comment if desired.
- 5. Applicant and clicks **Upload** button.
- 6. Applicant will repeat steps above for all required documents.
- 7. Applicant clicks **Save & Continue** button.
- 8. Applicant is directed to the Review Page.

## **Bureau of Health Workforce** NHSC SP Internal Online Application User Guide

| Letter of Recommendation 🧭   |                                                                                                    |  |  |  |
|------------------------------|----------------------------------------------------------------------------------------------------|--|--|--|
| Documents                    | ESSAY QUESTION                                                                                                    |  |  |  |
| Review<br>Certify and Submit | The mission of the National Health Service Corps (NHSC) is to build healthy communities by supporting qualified health care providers dedicated<br>to working in areas of the United States with limited access to care. With this mission, we know that patients often need health care providers to<br>better understand them as a whole person. This is particularly important among underserved populations receiving care. Please describe an<br>experience in which you have contributed to the well- being of an underserved community and the impact/result of your contribution. |  |  |  |
|                              | TEMPLATE DOCUMENTS                                                                                                    |  |  |  |
|                              | Please use the following document templates for the corresponding supporting documents. You will need to print and complete the forms, obtain the required signatures, and scan them in order to upload.  Authorization to Release Information  Acceptance Report/Verification of Good Standing  Verification of Disadvantaged Background                                                                                                    |  |  |  |
|                              | Required Documents <ul> <li>Acceptance Report/Verification of Good Standing</li> </ul>                                                                                                    |  |  |  |
|                              | Authorization to Release Information                                                                                                    |  |  |  |
|                              | Current Year Tuition and Fees Schedule                                                                                                    |  |  |  |
|                              | • Essay                                                                                                    |  |  |  |
|                              | Proof of Citizenship                                                                                                    |  |  |  |
|                              | Unofficial Transcript                                                                                                    |  |  |  |
|                              | Additional Supporting Documents <ul> <li>Verification of Disadvantaged Background</li> </ul>                                                                                                    |  |  |  |
|                              | Optional Supporting Document - 1                                                                                                    |  |  |  |
|                              | Optional Supporting Document - 2                                                                                                    |  |  |  |
|                              | Optional Supporting Document - 3                                                                                                    |  |  |  |
|                              | Existing Service Obligation/Uniformed Service Member                                                                                                    |  |  |  |
|                              | Important Note: Uploaded documents will not be saved to your application until you select "Save and Continue" at the bottom of the screen.<br>Please ensure you select "Save and Continue" to save your document upload progress before navigating away from the page and/or application<br>process.                                                                                                    |  |  |  |
|                              | Select or Drop File Here                                                                                                    |  |  |  |
|                              | Uploaded Documents                                                                                                    |  |  |  |
|                              | DOCUMENT TITLE 1 DOCUMENT FILE 1 DATE UPLOADED 1 COMMENT                                                                                                    |  |  |  |
|                              | Back Save and Continue                                                                                                    |  |  |  |
| Contact Us Viewers & Players | Privacy Policy Disclaimers Accessibility Freedom of Information Act EEQ/No Fear Act U.S. Department of Health and Human Services USA.gov WhiteHouse.gov Vulnerability Disclosure Policy OMB No. 0915-0146 Expiration Date: 07/31/2023                                                                                                    |  |  |  |

NHSC SP Internal Online Application User Guide

| Uploaded Documents                                                                                                    |                                                                                                    | <ul> <li>Select or Drop File</li> </ul>                                                                                                   | Here                                                                                                    |                                                                                                    |
|----------------------------------------------------------------------------------------------------|----------------------------------------------------------------------------------------------------|----------------------------------------------------------------------------------------------------|----------------------------------------------------------------------------------------------------|----------------------------------------------------------------------------------------------------|
| Acceptance Report Good                                                                                                    | Standing.pdf 184.907 k                                                                                                    | 0                                                                                                    |                                                                                                    |                                                                                                    |
| Select document type                                                                                                    |                                                                                                    |                                                                                                    |                                                                                                    |                                                                                                    |
| Acceptance Report/Verifica                                                                                                    | tion of Good Standing                                                                                                    |                                                                                                    |                                                                                                    |                                                                                                    |
| Authorization to Release In                                                                                                    | formation                                                                                                    |                                                                                                    |                                                                                                    |                                                                                                    |
| Current Year Tuition and Fe                                                                                                    | ees Schedule                                                                                                    |                                                                                                    |                                                                                                    |                                                                                                    |
| Essay                                                                                                    |                                                                                                    |                                                                                                    |                                                                                                    |                                                                                                    |
| Existing Service Obligation/                                                                                                    | Uniformed Service Member                                                                                                    |                                                                                                    |                                                                                                    |                                                                                                    |
| Optional Supporting Docur                                                                                                    | nent - 1                                                                                                    |                                                                                                    |                                                                                                    |                                                                                                    |
| Optional Supporting Docur                                                                                                    | ment - 2                                                                                                    |                                                                                                    |                                                                                                    |                                                                                                    |
| Optional Supporting Docur                                                                                                    | ment - 3                                                                                                    |                                                                                                    |                                                                                                    |                                                                                                    |
| Proof of Citizenship                                                                                                    |                                                                                                    |                                                                                                    |                                                                                                    |                                                                                                    |
| Unofficial Transcript                                                                                                    |                                                                                                    |                                                                                                    |                                                                                                    |                                                                                                    |
| ventication of Disadvantag                                                                                                    | ed Background                                                                                                    |                                                                                                    |                                                                                                    |                                                                                                    |
| Upload                                                                                                    | Cancel                                                                                                    |                                                                                                    |                                                                                                    |                                                                                                    |
| Upload                                                                                                    | Cancel                                                                                                    |                                                                                                    |                                                                                                    |                                                                                                    |
| Upload                                                                                                    | Cancel                                                                                                    | DATE UPLOADED 1                                                                                                    | COMMENT                                                                                                    |                                                                                                    |
| Upload Uploaded Documents Document Title [] Acceptance Report/Verification of Good Standing                                                                                                    | Cancel  Document FiLe11  Acceptance Report Good Standing.pdf                                                                                                    | DATE UPLOADED 11<br>2/6/2023, 6:20 PM ET                                                                                                  | COMMENT<br>N/A                                                                                                    |                                                                                                    |
| Upload Uploaded Documents Document TITLe 1 Acceptance Report/Verification of Good Standing. Authorization to Release Information                                                                   | Cancel Cancel DOCUMENT FILE 1 Acceptance Report Good Standing.pdf Authorization to Release Information.pdf                                                                                                    | DATE UPLOADED ↑↓           2/6/2023, 6:20 PM ET           2/6/2023, 6:21 PM ET                                                            | COMMENT<br>N/A<br>test                                                                                                    |                                                                                                    |
| Upload Uploaded Documents Document TITLE [] Acceptance Report/Verification of Good Standing Authorization to Release Information Current Vear Tuition and Fees Schedule                            | Cancel Cancel Document FiLe 11 Acceptance Report Good Standing.pdf Current Year Tution and Fees Schedule.pdf                                                                                                    | DATE UPLOADED 11<br>2/6/2023, 6:20 PM ET<br>2/6/2023, 6:21 PM ET<br>2/6/2023, 6:21 PM ET                                                  | COMMENT<br>N/A<br>test<br>N/A                                                                                                    |                                                                                                    |
| Upload Uploaded Documents Document TITLE 1 Acceptance Report/Verification of Good Standing Authorization to Release Information Current Year Tuition and Fees Schedule Essay                       | Cancel Cancel Ca | DATE UPLOADED 1,1<br>2/6/2023, 6:20 PM ET<br>2/6/2023, 6:21 PM ET<br>2/6/2023, 6:21 PM ET<br>2/6/2023, 6:21 PM ET                         | COMMENT<br>N/A<br>test<br>N/A<br>test                                                                                                    | Ū Remu<br>↓ Remu<br>↓ Remu<br>↓ Remu                                                                                                    |
| Upload Uploaded Documents Document TITLE [] Acceptance Report/Verification of Good Standing Authorization to Release Information Current Year Tuition and Fees Schedule Essay Proof of Citizenship | Cancel Cancel Ca | DATE UPLOADED 1,1<br>2/6/2023, 6:20 PM ET<br>2/6/2023, 6:21 PM ET<br>2/6/2023, 6:21 PM ET<br>2/6/2023, 6:21 PM ET<br>2/6/2023, 6:21 PM ET | Соммент Соммент Сомме | Ū Remu<br>↓ Compared to the second second sec |

# **BUSINESS RULES**

- All Applicants are required to upload the following documents:
  - a. Acceptance Report/Verification of Good Standing
  - b. Authorization to Release Information
  - c. Current Year Tuition and Fees Schedule

- d. Essay
- e. Proof of Citizenship
- f. Unofficial Transcript
- System shall require Applicant to upload the document for "Existing Service Obligation/Uniformed Service Member" if the Applicant responded "Yes" to the eligibility question regarding having an existing service obligation.
- Applicants are encouraged to upload PDF documents.
- System shall only allow Applicant to upload documents with file name consist of letters (a-z), dash (-), or underscore (\_).
- System shall allow Applicant to upload documents up to 5 MB in size.
- System shall allow Applicant to remove document(s) they have previously uploaded.
- System shall allow a user to overwrite a previously uploaded document.

## REVIEW

The Review page displays a summary of the sections that make up the online application and the status of each section. The Applicant can verify if any sections are not complete and prevent them from submitting their application.

|                                                      | Portal Account Settings MH Log Out                                                                                                    |
|------------------------------------------------------|----------------------------------------------------------------------------------------------------|
|                                                      | 2023 NHSC SP Application                                                                                                    |
| National Health Service<br>Corps Scholarship Program | Review All fields are required unless marked Optional APPLICATION ID: 2023740117                                                                                                    |
| Welcome 🔗                                            | Please review each section listed below prior to submitting your application.                                                                                                    |
| Eligibility                                          | submission, your final application up that ne deadine, nowever, you win need to re-submit by the deadine to be considered for an award. After<br>submission, your final application will be available to review, download, and print in PDF format on the Home page. The deadline to submit the |
| Personal Information                                 | National Health Service Corps SP application is June 1, 2023, 1:59 PM ED1.                                                                                                    |
| toodomic Information (7)                             |                                                                                                    |

- 1. Applicant reviews the status of the sections they have completed.
- 2. Applicant agrees and check the checkbox to the Review Acceptance statement.
- 3. Applicant is directed to the Certify and Submit page upon clicking the **Certify to Submit** button.

| Academic Information                        |                                                                                                    |    |  |  |  |
|---------------------------------------------|----------------------------------------------------------------------------------------------------|----|--|--|--|
| Letter of Recommendation                    | Review Summary                                                                                                    |    |  |  |  |
| Documents                                   | Welcome Completed                                                                                                    |    |  |  |  |
| Review                                      |                                                                                                    |    |  |  |  |
| Certify and Submit                          | Eligibility Completed                                                                                                    |    |  |  |  |
|                                             | Personal Information Completed                                                                                                    |    |  |  |  |
|                                             | Academic Information Completed                                                                                                    |    |  |  |  |
|                                             | Letters of Recommendation Completed                                                                                                    |    |  |  |  |
|                                             | Documents Completed                                                                                                    |    |  |  |  |
|                                             |                                                                                                    |    |  |  |  |
|                                             | Review Acceptance                                                                                                    |    |  |  |  |
|                                             | I certify that the information given in this application, including supporting documentation uploaded into this application, is accurate and complete to the best of<br>my knowledge and belief. I understand that it may be investigated and that any willfully false representation is sufficient cause for rejection of this application, or,<br>if awarded, that I am liable for repayment of all awarded funds and further that any false statement herein may be punished as a felony under U.S. Code, Title 18,<br>Section 21001 and subject me to civil penalties under the Program Fraud Civil Remedies Act of 1986 (45 CFR 79). |    |  |  |  |
|                                             | Cancel Certify to Submit                                                                                                    |    |  |  |  |
| Contact Us Viewers & Players Privacy Policy | Disclaimers Accessibility Freedom of Information Act EEQ/No Fear Act U.S. Department of Health and Human Services USA.gov WhiteHouse.gov Wulnerability Disclosure Pol<br>OMB No. 0915-0146 Expiration Date: 07/31/2023                                                                                                    | av |  |  |  |

## **BUSINESS RULES**

- All pages and all required fields must be completed for Applicant to navigate to the Certify and Submit page.
- The following sections can have an "In Progress" status when Applicant has already answered fields on the page:
  - Academic Information: Applicant cannot continue to Certify and Submit page if they had to create a school/degree request in the Academic Information section and the request has not yet been approved.
  - Letters of Recommendation: Applicant cannot continue to Certify and Submit page if both the Academic Letter of Recommendation and Non-Academic Letter of Recommendation requests have not been submitted by Recommenders.
- Applicant must check the Review Acceptance checkbox to be allowed to continue to the Certify and Submit screen.
- If Applicant navigates away from the Review page or updates a page previously completed with Save and Continue, the system shall reset the Review Acceptance checkbox.

## **CERTIFY AND SUBMIT**

The Certify and Submit page is the last page of the online application. The Applicant must agree to all selfcertification statements and input their correct password to submit their NHSC SP online application.

#### STEPS

- 1. Applicant selects checkbox for each statement indicating their agreement.
- 2. Applicant enters their password.
- 3. Applicant clicks **Submit** button to submit completed application.

|                                                   | 2023 NHSC SP Application                                                                                                    |
|---------------------------------------------------|----------------------------------------------------------------------------------------------------|
|                                                   | Certify and Submit                                                                                                    |
| National Health Servic<br>Corps Scholarship Progr | e am Certification Regarding Debarment, Suspension, Disqualification and Related Matters Form                                                                                                    |
| Welcome                                           | Pursuant to 2 CFR 180.335 (2006) as implemented by 2 CFR 376.10 (2007), an applicant applying to enter into a covered transaction (which includes an application to participate in this program is required to polify the Federal agency office if the applicant knows that he or she:                                                                                                    |
| Eligibility                                       | <ul> <li>Is presently debarred, suspended, excluded, or disqualified from participation in covered transactions by any Federal agency or department;</li> <li>Within the 3-year period preceding the application, has been convicted of, or had a civil judgment rendered against him or her for any of the</li> </ul>                                                                                                    |
| Personal Information                              | 6 following offenses. <ul> <li>commission of fraud or a criminal offense in connection with obtaining, attempting to obtain, or performing a public (Federal State, or</li> </ul>                                                                                                    |
| Academic Information                              | <ul> <li>local) transaction or a contract under a public transaction;</li> <li>violation of Federal or State antitrust statutes;</li> </ul>                                                                                                    |
| Letter of Recommendation                          | <ul> <li>commission of embezzlement, theft, forgery, bribery, falsification or destruction of records, making false statements, tax evasion, receiving stolen property, making false claims, or obstruction of justice;</li> </ul>                                                                                                    |
| Documents                                         | • Is presently indicated or otherwise criminally or civilly charged by a governmental entity (Federal, State, or local) with the commission of any                                                                                                    |
| Review                                            | <ul> <li>• Within a 3-year period preceding the application, has had any public transaction (Federal, State, or local) terminated for cause or default.</li> </ul>                                                                                                    |
| Certify and Submit                                | <ul> <li>I certify that none of the above statements apply to me. *</li> <li>Pursuant to the Right to Financial Privacy Act of 1978 (RPA) (12 USC 3404) and the Fair Credit Reporting Act (FCRA), having read the statement of my RFPA rights, I hereby authorize government agencies, financial institutions and credit bureaus to release financial records and/or credit reports to the HHS for the purpose of assessing and verifying loan amounts and history of honoring prior legal obligations. This authorization is valid for 3 months from the date of my signature, and may be revoked in writing at any time before my records are disclosed. *</li> <li>Enter Password to Submit</li> </ul> |
|                                                   | Password                                                                                                    |
|                                                   | Back                                                                                                    |

## **BUSINESS RULES**

- System shall require Applicant to respond all three certification statements to be allowed to proceed.
- System shall not allow application to be submitted after the application deadline.
- System will clear the Certify and Submit page if Applicant navigates to another section of the online application prior to submitting their application.
- System shall validate Applicant has entered their correct password to submit the online application successfully.

## SUBMITTED APPLICATION

After the Applicant submits their NHSC SP online application, they will be directed to the NHSC SP Submitted landing page. The Applicant will see an application status of "Submitted" or "Submitted – Ineligible." The Applicant will have the ability to edit their application (before the submission deadline) and download a PDF of their application from the Submitted landing page.

- 1. Applicant is directed to the Submitted landing page upon a successful application submission.
- 2. Applicant can download their **Application Summary Report in PDF** from the submitted screen.
- 3. Applicant can edit their application by clicking **Edit your Submitted Application** button.
- 4. Applicant can withdraw their application by clicking **Withdraw your Application** button. <u>See Withdraw for</u> <u>additional steps</u>
- 5. There are several possible reasons why an Applicant may be found ineligible. Some common reasons that Applicants are found ineligible upon submission include, but not limited to:
  - a. The Applicant has an existing service obligation that has not been completely satisfied on or before the submission date of the application.

| 2023 NHSC SP Application                                                                                                    |                                                                                                    |                                                                                                    |
|----------------------------------------------------------------------------------------------------|----------------------------------------------------------------------------------------------------|----------------------------------------------------------------------------------------------------|
| Submitted Application                                                                                                    |                                                                                                    |                                                                                                    |
| Hello Michelle Hsu,                                                                                                    |                                                                                                    |                                                                                                    |
| You have submitted your 2023 National Health Service                                                                                                    | Corps Scholarship Program online application and all re                                                                                                    | equired supporting documents!                                                                                                    |
| It is your responsibility to ensure that the entirety of yo<br>information will not qualify for review. For further guid                                                                                                    | our application and supporting documents has been acc<br>lance please refer to the 2023 NHSCSP Scholarship Prog                                                                                                    | urately submitted. Applications found with deficiencies or missing<br>ram Application and Program Guidance.                                                                                                    |
| If there are any changes you would like to make to you<br>Applications not resubmitted by this time will not be co                                                                                                    | r application, you may edit and resubmit your application on sidered for an award. Click the button below to edit you                                                                                                    | n by the application deadline (February 7, 2023, 4:00 PM EST).<br>our application.                                                                                                    |
| Application Status<br>Submitted                                                                                                    | Application ID<br>2023740117                                                                                                    |                                                                                                    |
| School Name<br>Johns Hopkins University - School of Medicine                                                                                                    | <b>Discipline</b><br>Allopathic Physician                                                                                                    | Number of funding years requested<br>3                                                                                                    |
| Download Application PDF                                                                                                    | Edit your Submitted Application                                                                                                    | Withdraw your Application                                                                                                    |
| Applicants who are no longer interested in having their<br>prior to the contract being countersigned by the Secret<br>longer interested in having their applications consider<br>February 7, 2023, 4:00 PM EST and select "Undo Withd<br>It is important to keep your contact information accura | r application considered, may request to withdraw their<br>tary of HHS or their designee. To withdraw, applicants m<br>ed. If after withdrawing their application, applicants wish<br>rawal". Applicants must complete the steps to resubmit<br>ate and up to date. If updates are necessary, please mak | applications. Applicants can withdraw their application at any time<br>ust click the "Withdraw your application" button if they are no<br>1 to have it considered again, they may log into their application until<br>their application prior to the application deadline.<br>e the appropriate changes on the Account Settings page. |
|                                                                                                    |                                                                                                    |                                                                                                    |
| Viewers & Players Privacy Policy Disclaimers Accessibility                                                                                                    | Freedom of Information Act EEO/No Fear Act U.S. Departm                                                                                                    | hent of Health and Human Services USA.gov   WhiteHouse.gov   Vulnerability Disclosur                                                                                                    |

NHSC SP Application Submitted Landing page – Submitted

NHSC SP Internal Online Application User Guide

| Submitted Application                                                                                                    |                                                                                                    |                                                                                                    |  |
|----------------------------------------------------------------------------------------------------|----------------------------------------------------------------------------------------------------|----------------------------------------------------------------------------------------------------|--|
| Hello Kathleen Boyd,                                                                                                    |                                                                                                    |                                                                                                    |  |
| You have submitted your 2023 National Health Se                                                                                                    | rvice Corps Scholarship Program online appl                                                                                                    | ication and all required supporting documents!                                                                                                    |  |
| It is your responsibility to ensure that the entirety information will not qualify for review. For further                                                                                                    | of your application and supporting documer guidance please refer to the 2023 NHSCSP S                                                                                                    | ts has been accurately submitted. Applications found with deficiencies or missing<br>cholarship Program Application and Program Guidance.                                                                                                    |  |
| If there are any changes you would like to make to Applications not resubmitted by this time will not                                                                                                    | your application, you may edit and resubmi<br>be considered for an award. Click the button                                                                                                    | t your application by the application deadline (February 7, 2023, 4:00 PM EST).<br>below to edit your application.                                                                                                    |  |
| Application Status<br>Submitted - Ineligible                                                                                                    | Application ID<br>2023619684                                                                                                    |                                                                                                    |  |
| School Name<br>Liberty University - College of Osteopathic Medicine                                                                                                    | Discipline<br>Osteopathic Physician                                                                                                    | Number of funding years requested 3                                                                                                    |  |
| Download Application PDF                                                                                                    | Edit your Submitted Applicat                                                                                                    | ion                                                                                                    |  |
| There are several possible reasons why your appli<br>not limited to:                                                                                                    | cation may have been found ineligible. The r                                                                                                    | nost common reason that applications are found ineligible upon submission is, but                                                                                                    |  |
| You have an existing service obligation that h                                                                                                    | has not been completely satisfied on or befor                                                                                                    | re the submission date of your application                                                                                                    |  |
| Note: The example above does not list all possible<br>to the 2023 National Health Service Corps Scholar                                                                                                    | reasons an applicant can be found ineligible<br>ship Program Application and Program Guid.                                                                                                    | upon submission of his/her application. For further eligibility guidance, please refer<br>ance.                                                                                                    |  |
| Applicants who are no longer interested in having<br>prior to the contract being countersigned by the S<br>longer interested in having their applications cons<br>February 7, 2023, 4:00 PM EST and select "Undo W | their application considered, may request to<br>ecretary of HHS or their designee. To withdra<br>idered. If after withdrawing their application<br>/ithdrawal". Applicants must complete the st | withdraw their applications. Applicants can withdraw their application at any time<br>w, applicants must click the "Withdraw your application" button if they are no<br>, applicants wish to have it considered again, they may log into their application until<br>eps to resubmit their application prior to the application deadline. |  |
| It is important to keep your contact information accurate and up to date. If updates are necessary, please make the appropriate changes on the Account Settings page.                                              |                                                                                                    |                                                                                                    |  |

NHSC SP Application Submitted Landing page – Submitted-Ineligible

## **BUSINESS RULES**

- System shall display Edit your Submitted Application button when Application Cycle is open.
- System shall not display Edit your Submitted Application button when Application Cycle is close.
- System shall display Download Application PDF hyperlink.
- System shall display Withdraw your Application when Application Cycle is open.
- System shall not display Withdraw your Application when Application Cycle is close.

# WITHDRAW SUBMITTED APPLICATION (PRIOR TO APPLICATION DEADLINE)

If an Applicant would like to withdraw their application after submission, they may do so prior to the application deadline.

#### STEPS

- 1. Applicant selects **Withdraw your Application** button from the application submitted landing page.
- 2. Applicant selects **Cancel** button to exist the Withdraw Application pop up modal and no action is taken.
- 3. At the Withdraw Application pop up modal, Applicant selects **Withdraw** button to withdraw their application.
- 4. Applicant is directed to Withdrawn submitted landing page.

| Withdraw Application                                                                                                    | ×   |
|----------------------------------------------------------------------------------------------------|-----|
| You have indicated that you are no longer interested in being part of this application cycle. By selecting the Withdraw button below, your application will be<br>removed from consideration and is no longer eligible for award. If the application cycle has passed, there is no way to undo this action. If this is not correct, you n<br>go back to the Submitted landing page by closing this pop up. | ıay |
|                                                                                                    |     |

| CHRSA Application Portal                                                                   | l de la companya de la companya de la companya de la companya de la companya de la companya de la companya de l | Account Settings MH Log Out                                                                                       |
|--------------------------------------------------------------------------------------------|----------------------------------------------------------------------------------------------------|----------------------------------------------------------------------------------------------------|
| 2023 NHSC SP Appli                                                                         | cation                                                                                                    |                                                                                                    |
| Withdrawn                                                                                  |                                                                                                    |                                                                                                    |
| Hello Michelle Hsu,<br>You have withdrawn your applicatic<br>longer eligible for an award. | n from the 2023 application cycle for the NHSC Scholarship Program                                              | n. Your online application has been removed from consideration and is no                                          |
| Application Status<br>Withdrawn                                                            | Application ID<br>2023740117                                                                                    |                                                                                                    |
|                                                                                            |                                                                                                    |                                                                                                    |
| Contact Us Viewers & Players Privacy Policy Disci                                          | aimers Accessibility Freedom of Information Act EEO/No Fear Act U.S.<br>OMB No. 0915-0146 Expiration Date: 07/  | Department of Health and Human Services   USA.gov   WhiteHouse.gov   Vulnerability Disclosure Policy  <br>31/2023 |

## **BUSINESS RULES**

- Applicant may withdraw their application by clicking on the "Withdraw your Application" button and then a popup module will display.
  - If Applicant decides to withdraw their application, then their status will be updated to 'Withdrawn', the popup window will close, and navigate the user to a withdrawn page.

- Applicant will only be able to withdraw their application if they are in any of the following statuses:
  - SUBMITTED\_REVIEW\_NOT\_STARTED
  - SELECTED\_FOR\_REVIEW
  - REVIEW\_INELIGIBLE
  - REVIEW\_INCOMPLETE
  - UNDER\_DOCUMENT\_REVIEW\_AND\_ELIGIBILITY
  - UNDER\_QUALITY\_REVIEW
  - UNDER\_EXCEPTION\_REVIEW
  - AWAITING\_SCORES\_AWARD\_AMOUNT
  - ELIGIBLE\_COI
  - UNDER\_REVIEW\_VERIF
- Only when the cycle is open can Applicant undo their withdrawn application by selecting the Undo Withdrawn button. The applicant's status will then be updated from withdrawn to 'In Progress' and navigate the user to the Welcome page.
  - The applicant will need to resubmit their application (even if no edits or updates were made).
  - Note: All the information will be saved from the previous submit, but the applicant will need to select the certify and submit checkboxes prior to resubmitting.

# EDIT SUBMITTED APPLICATION (PRIOR TO APPLICATION DEADLINE)

If the Applicant would like to edit their application after submission, they may do so prior to the application deadline. If the Applicant edits their application, they must re-submit their application by the application deadline. If the Applicant does not resubmit their application, they will not be considered for a NHSC SP award.

#### **STEPS**

- 1. From the Submitted landing page, Applicant clicks the **Edit your Submitted Application** button, and a popup modal will display.
- 2. Applicant will be directed to the Welcome page when they click **Edit Application** from the popup modal.
- 3. Applicant can navigate to any section of their application to make the necessary edits.
- 4. Once Applicant has made their edits, they must click **Save & Continue** button at the bottom of the page where edits were made to properly capture and save the edits.
- 5. Once all edits are completed and saved, Applicant will navigate to the Review page to check the **Review** Acceptance checkbox once again on the Review page.
- 6. Applicant navigates to the Certify & Submit page to complete all certifications.
- 7. Applicant enters their password.
- 8. Applicant selects **Submit** button and gets directed to the Submission landing page.

| Application Status<br>Submitted                              | Application ID<br>2023740117              |                                     |
|--------------------------------------------------------------|-------------------------------------------|-------------------------------------|
| School Name<br>Johns Hopkins University - School of Medicine | <b>Discipline</b><br>Allopathic Physician | Number of funding years requested 3 |
| Download Application PDF                                     | Edit your Submitted Application           | Withdraw your Application           |

| Edit Application                                                                                                    | × |
|----------------------------------------------------------------------------------------------------|---|
| You will need to resubmit your application once you choose to "Edit Application". If you click "Cancel", no changes will be made to your application. |   |
| Cancel Edit Application                                                                                                    |   |

## **BUSINESS RULES**

- System shall not allow Applicant to edit their application after the application cycle closes.
- Applicant must successfully resubmit their application by the application deadline, otherwise their application will not be considered for a NHSC SP award.

## **RESOLVING ISSUES**

#### 1. For Technical Issues:

- a. Production Support Process: When a technical issue is encountered, e.g. Applicant cannot upload their Transcript, the Customer Care Center should log the issue in the BMISS Issue Tracker. The NHSC SP Application BMISS Hypercare team will monitor the BMISS Issue Tracker to define and resolve the issue. Once the issue is resolved, the Hypercare team will notify the Customer Care Center Analyst of the resolution.
- b. Capturing Issues: It is important to capture and log as much detail as possible. The BMISS Hypercare Support Team will need enough information to recreate the issue to solve the problem. Applicant details should include the following:
  - Applicant information: Full name, last four of SSN, email, phone number.
  - The exact NHSC SP Online Application screen the Applicant was on when the issue occurred (screenshot if applicable)
  - The Web Browser the Applicant was using (e.g. Internet Explorer, Firefox, etc.)
  - The frequency of the issue (e.g. always, sometimes, etc.)

#### 2. For Program Related Issues:

- a. Division Support Process: If an Applicant has a program question, the Customer Care Center will try to answer the problem by referring to the Application and Program Guidance. If the Customer Care Center is unable to answer the question, then the Applicant's question and information are recorded, and the Customer Care Center submits a ticket in the Escalation Management System (EMS). Nurse Corps analysts will answer the question and the Customer Care Center responds back to the Applicant.
- b. Online Application Program Issues: For program/policy related questions, please submit a ticket in EMS.
- c. Capturing Applicant Information: The following Applicant information should be captured with as much detail of the issue as possible:
  - First and Last Name.
  - Email Address.
  - Phone Number.
  - Last four digits of SSN.
  - Section of Online Application the user was on when they encountered the problem.
  - Detailed summary of the problem.
  - Supporting Document (if applicable).